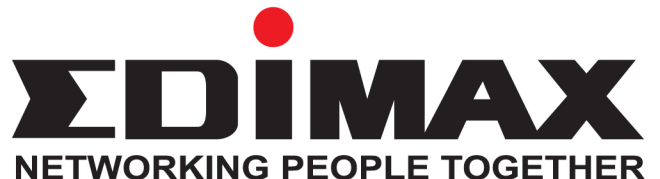

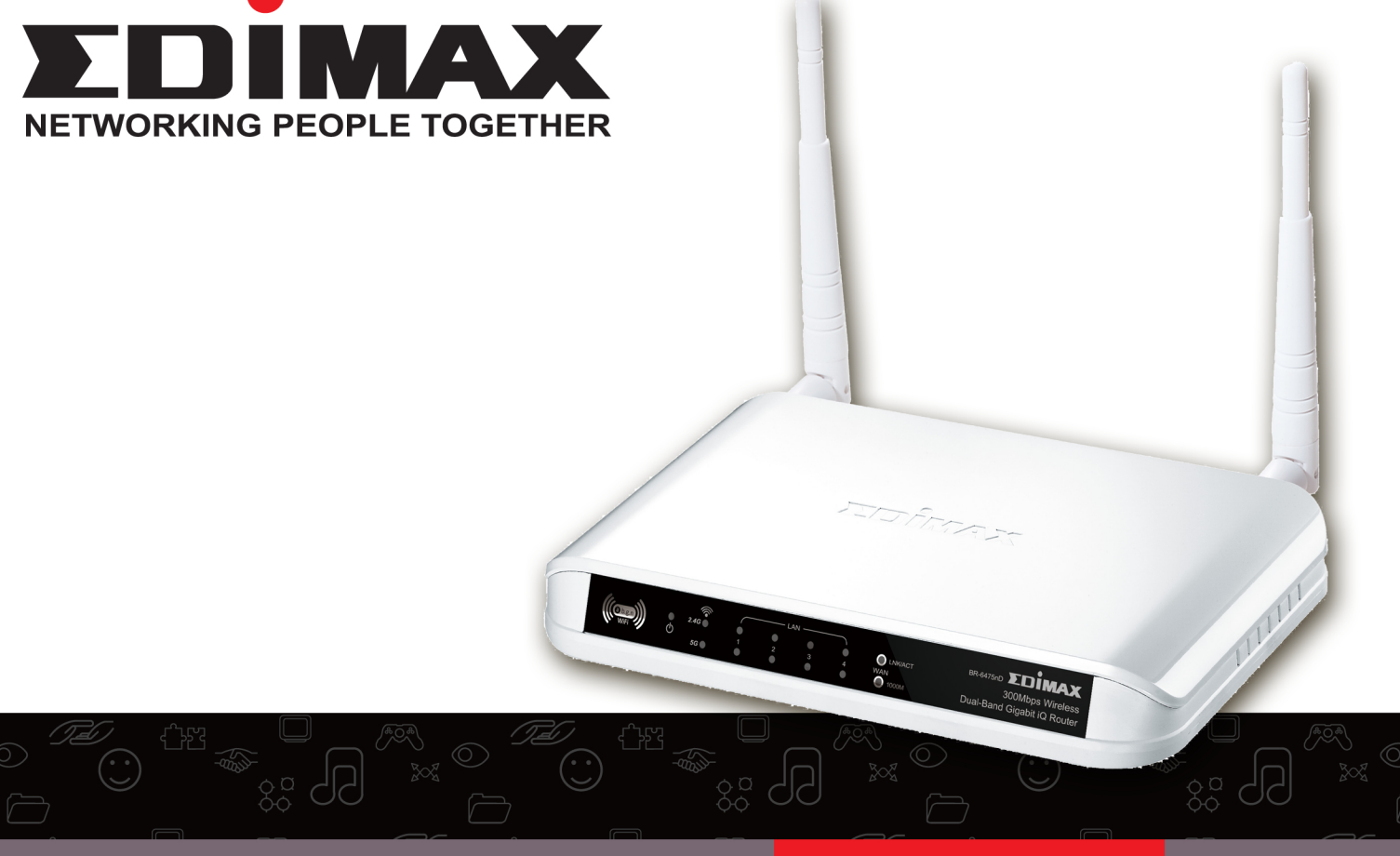

# BR-6475nD מדריך לנתב מדגם

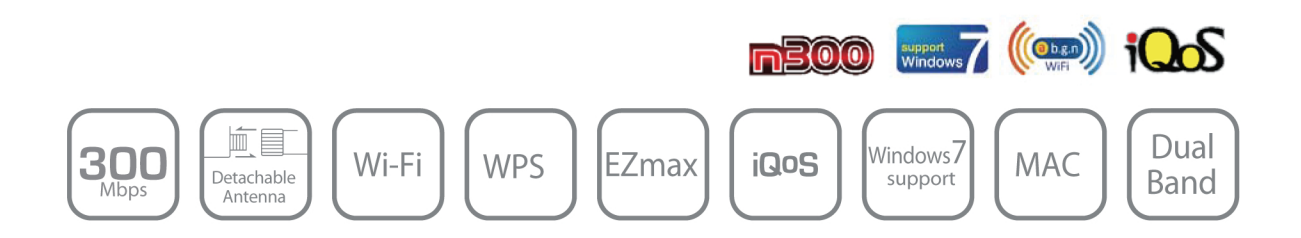

### <u>הוראות בטיחות</u>

צעל מנת לשמור על בטיחות המשתמשים ומאפייני המערכת שלך עקוב אחרי הוראות הבטיחות הבאות.

. נתב זה מיועד לשימוש בתוך מבנה ולא במקומות פתוחים.

2. אין למקם את הנתב במקומות חמים ולחים (מטבח, אמבטיה) ואין להשאירו במכונית בימים חמים.

.3 אין למשוך בכוח את אחד מהכבלים שמחוברים לנתב, מומלץ לנתק את הנתב מהחשמל קודם.

4. הנתב מגיע עם אביזרים נלווים כגון אנטנות וספק כוח , דברים העלולים להיות מסוכנים לילדים . יש להרחיק ילדים מתחת לגיל 3 .

.5. לאחר פרק זמן ממושך של עבודה , הנתב עלול להתחמם ואין זו תקלה.

אין להניח את הנתב על ניירות , בגדים או דברים דליקים אחרים.

6. במידה והתגלתה תקלה בנתב , או שהוא איננו עובד כשורה אין לפעול לבד ולפרק את הנתב או לנסות לתקנו , דבר זה יוביל לביטול האחריות של הנתב.

בעת תקלה יש ליצור קשר עם אנשי התמיכה או החנות שממנה נרכש הנתב.

. במידה ואתה מריח עשן או רואה עשן יוצא מהנתב , יש לנתקו מהחשמל מייד ולהתקשר לטכנאי.

### דרישות מערכת

. Rj-45 או מודם כבלים עם כניסת רשת xDSL או מודם הינטרנטי המסופק אל ידי

- \* מחשב בעל כרטיס רשת קווי או אלחוטי.
- . Opera Web Browser , Netscape , או מעל Microsoft Internet Explorer 4.0 או מעל \*

\* באפשרותך להגדיר את הנתב דרך אשף ההתקנה המהירה המצוי על הדיסק

או דרך הדפדפן.

#### <u>תוכן הקופסה :</u>

1. נתב.

- .2 אנטנות.
- . בסיס עמידה לנתב.
- 4. חוברת הדרכה מקוצרת.
- .5 דיסק רב שפות המכיל הוראות התקנה.
  - 6. ספק כוח.
  - .7 כבל רשת אחד.

### פאנל קדמי:

|         |   | ()   |    | —— u | N |   |         | TOIMAY                      |
|---------|---|------|----|------|---|---|---------|-----------------------------|
| ((am))  | • | 2.4G | ė. | •    | • | ė | LNK/ACT | BR-6475nD                   |
| MIE     | Ċ |      |    |      |   |   | WAN     | 300Mbps Wireless            |
| C WIT - | Ý | 5G 🔵 | •  | •    | • | • | 🔘 1000М | Dual-Band Gigabit iQ Router |

### חיווי נוריות:

| תיאור                                                                                      | מצב תאורה        | שם הנורית |
|--------------------------------------------------------------------------------------------|------------------|-----------|
| הנתב מופעל ועובד                                                                           | נורית דולקת קבוע | pwr 🕐     |
| הנתב לא מופעל ולא עובד                                                                     | נורית כבויה      |           |
| שידור אלחוטי 2.4GHZ מופעל                                                                  | נורית דולקת קבוע |           |
| שידור אלחוטי 2.4GHZ מופסק                                                                  | נורית כבויה      | 246       |
| פעילות ברשת האלחוטית (העברת מידע) או שמצב WPS מופעל.<br>(הנורית תכבה ותידלק כל שנייה אחת). | נורית מהבהבת     | 2.40      |
| שידור אלחוטי 5GHZ מופעל                                                                    | נורית דולקת קבוע |           |
| שידור אלחוטי 5GHZ מופסק                                                                    | נורית כבויה      | 5G 🛜      |
| פעילות ברשת האלחוטית (העברת מידע) או שמצב WPS מופעל.                                       | נורית מהבהבת     |           |
| (הנורית תכבה ותידלק כל שנייה אחת).                                                         |                  |           |
| כניסת ה-WANמחוברת                                                                          | נורית דולקת קבוע | WAN       |
| כניסת ה-WAN איננה מחוברת                                                                   | נורית כבויה      |           |
| פעילות ב- WAN , העברת נתונים                                                               | נורית מהבהבת     | LNK/ACT   |
| כניסת ה-LAN מחוברת                                                                         | נורית דולקת קבוע | LAN       |
| כניסת ה-LAN לא מחוברת                                                                      | נורית כבויה      | (1-4)     |
| פעילות ברשת ה- LAN , העברת מידע                                                            | נורית מהבהבת     |           |

פאנל אחורי:

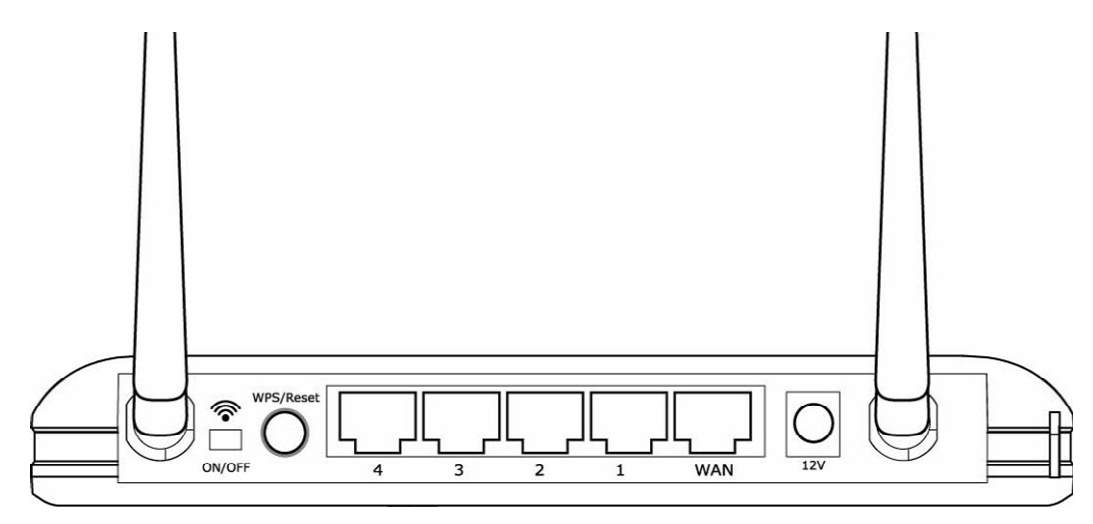

| תיאור                                                                                                    | שם אובייקט             |
|----------------------------------------------------------------------------------------------------|------------------------|
| בשני צידי הנתב                                                                                                    | אנטנות                 |
| חיבור חשמל, חבר את ספק הכוח                                                                                                    | Power                  |
| איפוס הנתב להגדרות היצרן – לחיצה על כפתור האיפוס כ-40 שניות על מנת להחזיר את הנתב<br>להגדרות המקוריות שלו.<br>לחיצה על כפתור זה במשך 5 שניות מפעילה את אפשרות ה-WPS . | Reset / WPS<br>(איפוס) |
| . 1-4 , רשת מקומית LAN כניסות LAN                                                                                                    | 1 - 4                  |
| עארנטרנט ∖ WAN                                                                                                    | WAN                    |
| מתג הפעלה \ ביטול הרשת האלחוטית.                                                                                                    | on/off 🛜               |

### <u>הגדרת הרשת והמערכת</u>

- . WAN-ה חבר את מודם הכבלים\ADSL בכבל רשת לכניסת ה-1
  - . 1-4 חבר את המחשבים או כל אביזר רשת אחר לכניסות 2-

חבר את ספק הכוח לשקע החשמלי שבקיר ולאחר מכן לנתב עצמו

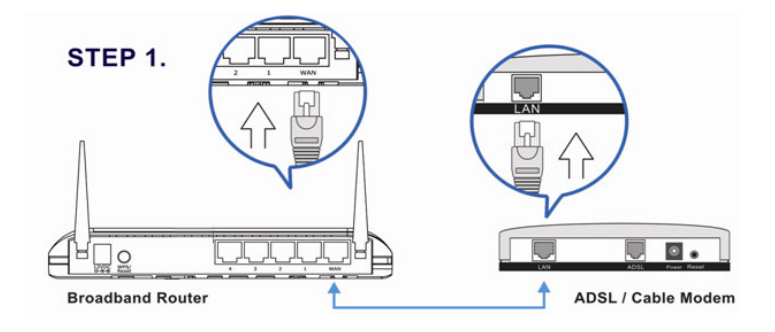

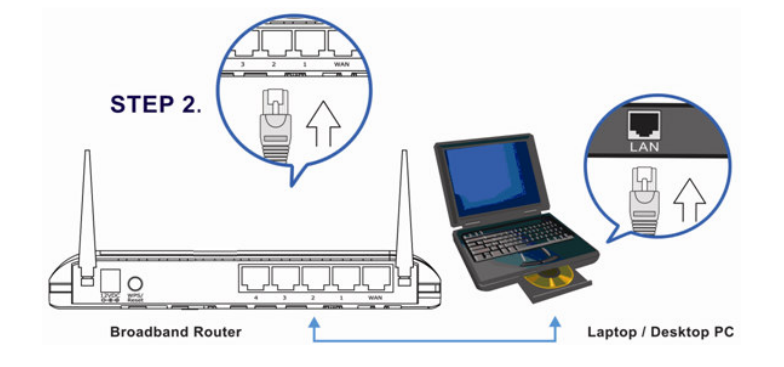

### הגדרת המחשב לקבלת כתובת באופן אוטומטי

לאחר החיבורים הפיזיים יש להגדיר את הפרמטרים הנכונים מבחינת המחשב לקבלת כתובת IP באופן אוטומטי מהנתב ע"מ שנוכל לעבוד איתו בצורה נכונה ולהגדירו.

### <u>הגדרת ה IP בחלונות 95\98 Me</u>

לחץ על התחל ולאחר מכן על לוח הבקרה. לחץ דאבל קליק על Network ובחלון שיפתח בחר בשורה TCP\IP ועל כפתור מאפיינים.

| Network ? 🗙                                                                                         |
|----------------------------------------------------------------------------------------------------|
| Configuration Identification Access Control                                                         |
|                                                                                                    |
| The following network components are installed:                                                     |
| Client for Microsoft Networks                                                                       |
| Elient for NetWare Networks                                                                         |
| B SMC EtherPower Adapter (SMC8432)                                                                  |
| IFX/SFX-sompatible Protocol                                                                         |
|                                                                                                    |
|                                                                                                    |
| Add <u>R</u> emove Properties                                                                       |
| Primary Network Logon:                                                                              |
| Client for Microsoft Networks                                                                       |
| <u>Fi</u> le and Print Sharing                                                                      |
| Description<br>TCP/IP is the protocol you use to connect to the Internet and<br>wide-area networks. |
|                                                                                                    |
| OK Cancel                                                                                           |

בחר באפשרות "קבל כתובת IP משרת ה-DHCP ולחץ על אישור.

| Bindings         Advanced         DNS Configuration           Gateway         WINS Configuration         IP Address           An IP address can be automatically assigned to this computer<br>by a DHCP server. If your network does not have a DHCP<br>server, ask your network administrator for an address, and then<br>type it in the space below.           © Dbtain an IP address from a DHCP server           © Specify an IP address: |
|----------------------------------------------------------------------------------------------------|
| Gateway       WINS Configuration       IP Address         An IP address can be automatically assigned to this computer<br>by a DHCP server. If your network does not have a DHCP<br>server, ask your network administrator for an address, and then<br>type it in the space below.         © Dbtain an IP address from a DHCP server         © Specify an IP address:                                                                         |
| An IP address can be automatically assigned to this computer<br>by a DHCP server. If your network does not have a DHCP<br>server, ask your network administrator for an address, and then<br>type it in the space below.<br>© Dbtain an IP address from a DHCP server<br>© Specify an IP address:                                                                                                    |
| IP Address:                                                                                                    |

### בחלונות 2000 הגדרת ה IP

אחר מכן דאבל קליק על רשת תקשורת , Network and dial up connections לחץ על התחל ולאחר מכן אחר מכן על רשת תקשורת . Local Area Connection

. Properties \ ולחץ על מאפיינים Internet Protocol TCP\IP ולחץ על מאפיינים .

| ocal Area Connection Properties                                                                                                    | × |
|----------------------------------------------------------------------------------------------------|---|
| General                                                                                                    |   |
| Connect using:                                                                                                    |   |
| Bealtek RTL8029(AS) PCI Ethernet Adapter                                                                                                    |   |
| Configure                                                                                                    |   |
| Components checked are used by this connection:                                                                                                    |   |
| Install     Uninstall     Properties                                                                                                    |   |
| Description                                                                                                    |   |
| Transmission Control Protocol/Internet Protocol. The default<br>wide area network protocol that provides communication<br>across diverse interconnected networks. |   |
| ☑ Sho <u>w</u> icon in taskbar when connected                                                                                                    |   |
|                                                                                                    |   |

בחר באפשרות קבל כתובת IP באופן אוטומטי ובחלק התחתון של העמוד סמן קבל כתובת שרת DNS באופן אוטומטי

| nternet Protocol (TCP/IP) Prope                                                                            | rties                                                                      | ?         |
|----------------------------------------------------------------------------------------------------|----------------------------------------------------------------------------|-----------|
| General                                                                                                    |                                                                            |           |
| You can get IP settings assigned a<br>this capability. Otherwise, you need<br>the appropriate IP settings. | utomatically if your network suppor<br>I to ask your network administrator | ts<br>for |
| Obtain an IP address automa                                                                                | tically                                                                    |           |
| -O Use the following IP address:                                                                           |                                                                            |           |
| IP address:                                                                                                | · · · · · ·                                                                |           |
| S <u>u</u> bnet mask:                                                                                      | and the second second                                                      |           |
| Default gateway:                                                                                           |                                                                            |           |
| Obtain DNS server address a                                                                                | utomatically                                                               |           |
| $\square^{\bigcirc}$ Use the following DNS serve                                                           | r addresses:                                                               |           |
| Preferred DNS server:                                                                                      |                                                                            |           |
| <u>A</u> lternate DNS server:                                                                              |                                                                            |           |
|                                                                                                    |                                                                            |           |
|                                                                                                    | Advance                                                                    | d         |
|                                                                                                    | ηκ το                                                                      | ancel     |

### <u>אדרת ה IP בחלונות XP</u>

. Control Panel \ הבקרה בלוח הבקרה ולאחר מכן בחר לחץ על התחל ו

בחלון שיפתה לחץ פעמיים על חיבורי רשת ואינטרנט\. Network and internet connections . בחלון שיפתה לחץ קליק ימני על חיבורי Local Area Connections ולאחר מכן על מאפיינים \.

| 📥 Local                | Area Connection Properties                                                                                                    | ? 🗙   |  |  |  |  |
|------------------------|----------------------------------------------------------------------------------------------------|-------|--|--|--|--|
| General                | Authentication Advanced                                                                                                    |       |  |  |  |  |
| Connec                 | st using:                                                                                                    |       |  |  |  |  |
| i A                    | AMD PCNET Family PCI Ethernet Ad                                                                                                    | a     |  |  |  |  |
| This c <u>o</u>        | nnection uses the following items:                                                                                                    |       |  |  |  |  |
|                        | Client for Microsoft Networks      Gos Packet Scheduler      Ocs Packet Scheduler      Thernet Protocol (TCP/IP)                                   |       |  |  |  |  |
|                        | nstall Uninstall Propertie                                                                                                    | s l   |  |  |  |  |
| Descr                  | ription                                                                                                    |       |  |  |  |  |
| Tran:<br>wide<br>acro: | smission Control Protocol/Internet Protocol. The defau<br>area network protocol that provides communication<br>ss diverse interconnected networks. | lt    |  |  |  |  |
| 🗌 Shoj<br>🔽 Noti       | <ul> <li>Show icon in notification area when connected</li> <li>✓ Notify me when this connection has limited or no connectivity</li> </ul>         |       |  |  |  |  |
|                        | ОК С.                                                                                                    | ancel |  |  |  |  |

2. בחר "קבל כתובת IP באופן אוטומטי" ובחלק התחתון של העמוד בחר בקבל כתובת שרת DNS באופן אוטומטי.

| General                       | Alternate Configuration                                                         |                              |                       |                   |                           |
|-------------------------------|---------------------------------------------------------------------------------|------------------------------|-----------------------|-------------------|---------------------------|
| You ca<br>this cap<br>the app | n get IP settings assigne<br>ability. Otherwise, you n<br>ropriate IP settings. | d automatica<br>eed to ask y | ally if yo<br>our nel | our net<br>work a | work supp<br>administrato |
| 0                             | otain an IP address auto                                                        | matically                    |                       |                   |                           |
| 00                            | e the following iP addre                                                        | \$\$. • • • • • •            |                       |                   |                           |
| ĮP ao                         | Idress:                                                                         |                              | 4                     |                   |                           |
| S <u>u</u> br                 | net mask:                                                                       |                              |                       | 4.5               | -                         |
| <u>D</u> efa                  | ult gateway:                                                                    |                              | 3                     | 12                |                           |
| () OI                         | otain DNS server addres                                                         | s automatica                 | ally                  |                   |                           |
| OU                            | -<br>se the following DNS ser                                                   | ver addresse                 | es: —                 |                   |                           |
| Prefe                         | erred DNS server:                                                               |                              |                       |                   |                           |
| Alter                         | nate DNS server:                                                                |                              |                       | ¥.)               |                           |
|                               |                                                                                 |                              |                       |                   | Advana                    |
|                               |                                                                                 |                              | 4                     |                   | Auvano                    |

### <u>הגדרת ה IP בחלונות XP בעברית</u>

. לחץ על התחל ולאחר מכן בחר בלוח הבקרה \ Control Panel . בחלון שנפתח לחץ פעמיים על חיבורי רשת ואינטרנט\.

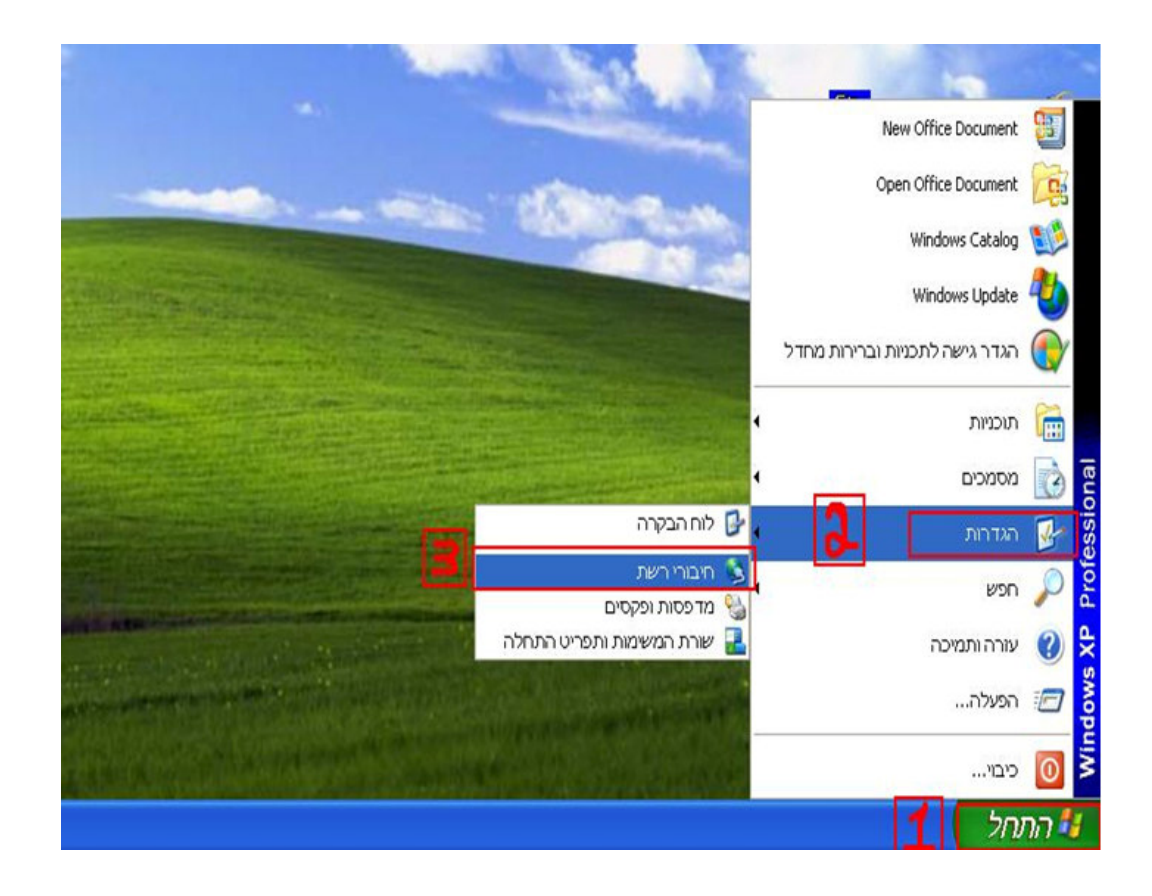

Properties \ ולאחר מכן על מאפיינים Local Area Connections בחלון שיפתה לחץ קליק ימני על

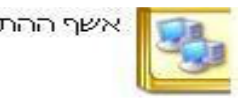

אשף ההתקשרות החדשה

### שת תקשורת מקומית או אינטרנט במהירות גבוהה

| rea Connection 9<br>מקושר<br>9/8110 Family | Realtek R       |
|--------------------------------------------|-----------------|
|                                            | בטל             |
|                                            | מצב             |
|                                            | תיקון           |
|                                            | התקשרויות גשר   |
|                                            | יצירת קיצור דרך |
|                                            | מחק             |
|                                            | שנה שם          |
|                                            | מאפיינים        |

. Properties \ ולאהר מכן על מאפיינים (internet protocol(TCP/IP) בהלון שיפתה סמן

| ⊠?                                      | Local Area Conne                                                              | ection 9 יני                                  | מאפי 🚽             |
|-----------------------------------------|-------------------------------------------------------------------------------|-----------------------------------------------|--------------------|
|                                         | ודם                                                                           | אימות מתק                                     | כללי               |
|                                         | נערת:                                                                         | נקשרות באמצ                                   | צור הו             |
| קבע תצורה                               | /8110 Family Gigabit Et                                                       | hernet NIC #2                                 |                    |
|                                         | שימוש בפריטים הבאים:                                                          | מרות זו נעשה                                  | בהתקנ              |
| ~                                       | QoS Packe                                                                     | t Scheduler 层                                 |                    |
| - F                                     | AEGIS Protocol (IEEE 802.)                                                    | 1x) v3.5.3.0                                  | 5                  |
|                                         | (Internet Proto                                                               | col (TCP/IP                                   | r 🗹                |
|                                         |                                                                               |                                               | >                  |
| מאפיינים                                | הסר התקנה 🚺                                                                   | התקנה                                         |                    |
|                                         |                                                                               |                                               | ר תיאו             |
| Tr. פרוטוקול<br>וחדל אשר<br>יות זו לזו. | ansmission Control Protoco<br>מרחבית המשמש כברירת נ<br>בין רשתות שונות המחובו | l/Internet Proto<br>נהתקשורת הו<br>פשר תקשורת | ocol<br>רשו<br>מאנ |
| רות                                     | הדיווח בעת יצירת התקשו                                                        | ג סמל באזור                                   | א רצו              |
| בלת או חסרה                             | וקישוריות לחיבור זה מוג                                                       | יע לי כאשר ה                                  | הוז 🔽              |
| ר ביטול                                 | אישו                                                                          |                                               |                    |

באופן אוטומטי". בחר "קבל כתובת DNS באופן בחר "קבל כתובת שרת DNS באופן אוטומטי".

| 32                                      | (In                    | ternet Protocol (TCP/IP אפייני                                                             |
|-----------------------------------------|------------------------|--------------------------------------------------------------------------------------------|
|                                         |                        | ללי תצורה חלופית.                                                                          |
| טומטי אם הרשת<br>ל הרשת שלך             | נ באופן או<br>בקש ממנה | באפשרותך לקבל הגדרות IP המוקצוו<br>שלך תומכת ביכולת זו. אחרת, עליך ז<br>הגדרות IP מתאימות. |
|                                         |                        | קבל כתובת IP קבל כתומטי 💿                                                                  |
|                                         |                        | 🔿 השתמש בכתובת ה- IP הבאה: 🔾                                                               |
| ( ) ( ) ( ) ( ) ( ) ( ) ( ) ( ) ( ) ( ) |                        | כתובת IP:                                                                                  |
|                                         | +1-                    | מסכת רשת משנה:                                                                             |
|                                         |                        | שער ברירת מחדל:                                                                            |
|                                         | טרמטי                  | קבל כתובת שרת DNS קבל כתובת אוי                                                            |
|                                         | :ות:                   | אתמש בכתובות שרת DNS הבא 🔿                                                                 |
| 16 G                                    | 41                     | :שרת DNS מועדף                                                                             |
|                                         |                        | שרת DNS חלופי:                                                                             |
| מתקדם                                   |                        |                                                                                            |
| אישור ביטול                             | 2                      |                                                                                            |

### Nista הגדרת ה IP הגדרת ה

לחץ על התחל ולאחר מכן לחץ על לוח הבקרה. לחץ על Status and Tasks . בחר באפשרות נהל . בחר באפשרות נהל Network Status and Tasks . בחלון שנפתח לחץ קליק ימני על Local Area Network Connections . בחלון שנפתח לחץ קליק ימני על Internet Protocol Version 4 TCP/IPv4 ולחץ תקשורת מקומית ובחר במאפיינים . על מאפיינים .

|                        |                             | Configure       |
|------------------------|-----------------------------|-----------------|
| his connection us      | es the following items:     |                 |
| Client for I           | Microsoft Networks          |                 |
| QoS Pack               | et Scheduler                |                 |
| Pile and P             | rinter Sharing for Microsof | t Networks      |
| M 📥 Internet P         | lotocol Version 6 (TCP/IP   | v6)             |
| 🗹 📥 Internet P         | rotocol Version 4 (TCP/IP   | v4)             |
| 🗹 🔺 Link-Laye          | Topology Discovery Mar      | open I/O Driver |
| Link-Laye              | r Topology Discovery Res    | 4- nder         |
|                        |                             |                 |
|                        |                             |                 |
| Install                | Uninstall                   | Properties      |
| Install                | Uninstall                   | Properties      |
| Install<br>Description | Uninstall                   | Properties      |

בחלון שנפתח בחר באפשרות קבל כתובת IP באופן אוטומטי ובחלק התחתון של העמוד בחר קבל כתובת שרת DNS באופן . אוטומטי ולחץ OK .

| You can get IP settings assigne<br>this capability. Otherwise, you<br>for the appropriate IP settings. | d automatically if y<br>need to ask your n | our net<br>etwork | work suppo<br>administrati |
|----------------------------------------------------------------------------------------------------|--------------------------------------------|-------------------|----------------------------|
| Obtain an IP address auto                                                                              | omatically                                 |                   |                            |
| Use the following IP addre                                                                             | ess:                                       |                   |                            |
| IP address:                                                                                            |                                            |                   | 6                          |
| Subnet mask:                                                                                           |                                            | •                 |                            |
| Default gateway:                                                                                       | · · · ·                                    |                   |                            |
| C Obtain DNS server addre                                                                              | e automatically                            |                   |                            |
| ☐ Use the following DNS server address                                                                 | ver addresses:                             |                   |                            |
| Preferred DNS server:                                                                                  |                                            | 142               |                            |
| Alternate DNS server:                                                                                  |                                            |                   |                            |
|                                                                                                    |                                            |                   |                            |
|                                                                                                    |                                            | 4                 | Advanced                   |

### <u>הגדרת הנתב</u>

<u>http://192.168.2.1</u> של הנתב בשורת הכתובות IP פתח דף אינטרנט ורשום את כתובת הנתב בשורת הכתובות

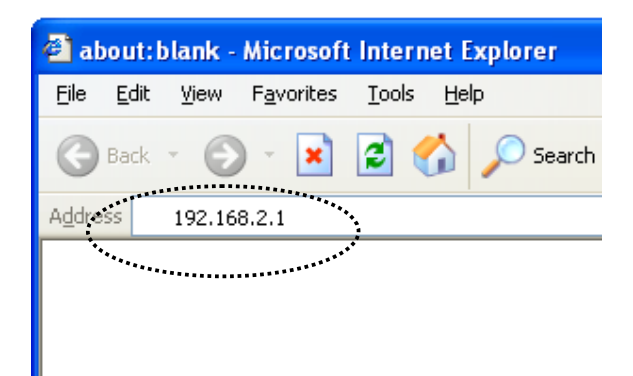

: החלון למטה אמור להיפתח

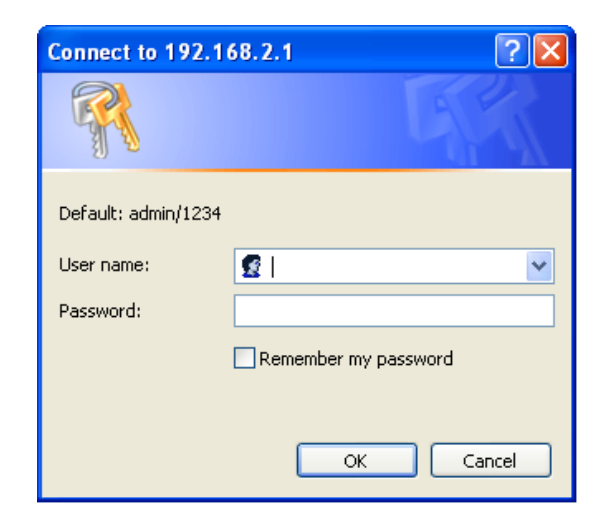

בשלב זה הכנס את שם המשתמש והסיסמה כששם המשתמש הוא admin באותיות קטנות והסיסמה 1234.

|                                         | 3                                                                                                    | EDIMAX Technology - Windows Internet Explorer 🌈                                             |
|-----------------------------------------|----------------------------------------------------------------------------------------------------|---------------------------------------------------------------------------------------------|
| • 9                                     | גוגל ישראל 💓 💌                                                                                                    | http://192.168.2.1/index.asp 🔊 💌 🌍 📀                                                        |
|                                         |                                                                                                    | קובץ עריכה תצוגה מועדפים כלים עזרה                                                          |
|                                         |                                                                                                    | א מועדפים 🚖                                                                                 |
|                                         |                                                                                                    | EDIMAX Technology 🏉                                                                         |
| EDIMA<br>NETWORKING MEDINE FODE<br>Home | Quick Setup General Setup iQoS Status                                                                                                    | G : Edimax2.4GHz ■ 5G : Edimax5GHz IS 16 32:00 IS 19;<br>Tools                              |
|                                         | System                                                                                                    | Help                                                                                        |
|                                         | Model : BR-6475ND<br>Up time : Running Time 0day:00:04:14<br>Hardware Version : Rev. A                                                                                 | Displays this router's system in<br>Informatic commotion<br>Displays Internet connection st |
|                                         | Boot Code Version:1.0<br>Runtime Code Version:1.14                                                                                                    | configuration<br>Wholese configuration<br>Displays the summary of curre                     |
|                                         |                                                                                                    | LAN Configuration                                                                           |
|                                         | IP Address Mode : Dynamic IP disconnected<br>IP Address :<br>Subnet Mask :<br>Default Gateway :<br>MAC Address : 80:1F:02:21:0D:27<br>Primary DNS :<br>Secondary DNS : | configuration                                                                               |
| <                                       |                                                                                                    |                                                                                             |
| 🗧 🝷 100% 🏓 🄇                            | 🔰 ד 🟠                                                                                                    | בוצע                                                                                        |

במידה ולא הגעת לעמוד זה (דף לבן או הודעות שגיאה אחרות) בדוק שהמחשב שלך מוגדר כמו בסעיפים הקודמים.

# להגדרת חיבור ל-ADSL פעל לפי ההוראות בעמודים 16-21

### להגדרת חיבור לאינטרנט בכבלים פעל לפי ההוראות בעמודים 22-29

בסיום הגדרת החיבור לאינטרנט המשך להגדרת הרשת האלחוטית לפי ההוראות בעמודים 30-34

### <u>הגדרת הנתב לחיבור ADSL הגדרת הנתב</u>

General Setup בדף הראשי בחר באפשרות

|                        |                                           | EDIMAX Technology            | - Windows Internet Explorer 🌔     |
|------------------------|-------------------------------------------|------------------------------|-----------------------------------|
| - Q                    | גוגל ישראל 🚷 🔀 🔂                          | http://19                    | 2.168.2.1/index.asp 🔊 🗢 🌀 📀       |
|                        |                                           | כלים עזרה                    | קובץ עריכה תצוגה מועדפים          |
|                        |                                           |                              | אַ מועדפים 🖕                      |
|                        |                                           |                              | EDIMAX Technology 🏉               |
|                        |                                           |                              | <u>^</u>                          |
|                        |                                           |                              |                                   |
| NETWORKING PEOPLE TOGE | THER                                      |                              |                                   |
|                        |                                           | 😏 🖿 2.46 : Edimax2.46Hz 🍽 50 | 5 : Edimax5GHZ  2 16:32:00  2 192 |
|                        |                                           |                              |                                   |
| Home                   | Quick Setup General Setup iQoS            | Status To                    | ols                               |
|                        |                                           |                              |                                   |
|                        |                                           |                              |                                   |
|                        | System                                    |                              | Help                              |
|                        | Model: BR-6475ND                          |                              | Displays this router's system in  |
|                        | Up time : Running Time 0day:00:04:14      |                              | Internet Connection               |
|                        | Hardware Version : Rev. A                 |                              | Displays Internet connection st   |
|                        | Boot Code Version : 1.0                   |                              | configuration                     |
|                        | Runtime Code Version : 1.14               |                              | Wireless Configuration            |
|                        |                                           |                              | Displays the summary of curre     |
|                        | Internet Connection                       |                              | LAN Configuration                 |
|                        | IP Address Mode : Dynamic IP disconnected |                              | configuration                     |
|                        | IP Address :                              |                              |                                   |
|                        | Subnet Mask :                             |                              |                                   |
|                        | Default Gateway :                         |                              |                                   |
|                        | Riman DNS :                               |                              |                                   |
|                        | Secondary DNS :                           |                              |                                   |
| <                      |                                           |                              | 2                                 |
| 🔹 🝷 100% 🏓 🌘           | 🗳 🗸 🎧 אינטרנט                             |                              | וצע                               |

בדף זה בחר ב-WAN

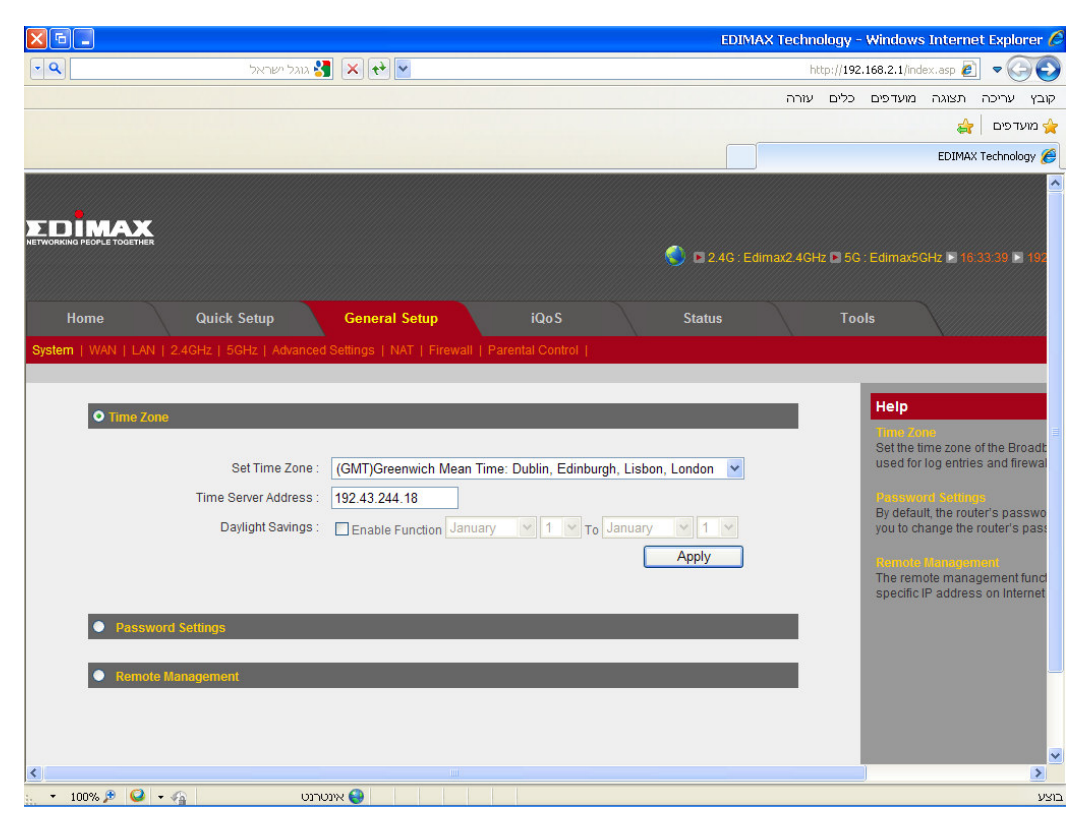

### בעמוד זה סמן את האפשרות PPPoE.

|                          | EDIMAX Technology                                                   | - Windows Internet Explorer 🖉                                     |
|--------------------------|---------------------------------------------------------------------|-------------------------------------------------------------------|
| 💽 🔍 גוגל ישראל           | http://1                                                            | 92.168.2.1/index.asp 🔊 🗢 🌍 📀                                      |
|                          | לים עזרה                                                            | קובץ עריכה תצוגה מועדפים כ                                        |
|                          |                                                                     | אועדפים 👌 🚖                                                       |
|                          |                                                                     | EDIMAX Technology 🏉                                               |
|                          |                                                                     | Help                                                              |
| Dynamic IP               |                                                                     | Dynamic IP                                                        |
| Static ID                |                                                                     | The Host Name is optional, bu<br>Service Providers. The default I |
| C CHARGEN                |                                                                     | State D                                                           |
| • PPPoE                  |                                                                     | If your service provider assigns                                  |
|                          |                                                                     | tile in address, subilet mask a                                   |
| User Name :              | סיומת הספק@שם משתמש                                                 | Enter PPPoE Username and P                                        |
| Password :               |                                                                     | Service Provider. Service name                                    |
| MAC address :            | 00000000000 Clone Mac address                                       | PPTP<br>Point-to-Point Tunneling Protoc                           |
| DNS address :            | Obtain an IP address automatically     Use the following IP address | method used in xDSL connecti<br>connemore                         |
| DNS1 address :           | 0.0.0                                                               | L2TP                                                              |
| DNS2 address :           | 0.0.0.0                                                             | Layer Two Tunneling Protocol i<br>used in xDSL connections. Ple   |
| TTL :                    | ⊙ Disable ○ Enable                                                  | typemore                                                          |
| Service Name :           |                                                                     | WISP                                                              |
| MTU :                    | 1392 (512<=MTU Value<=1492)                                         | router will connect to ISP's acc                                  |
| Connection Type :        | Continuous Connect Disconnect                                       |                                                                   |
| Idle Time Out :          | 10 (1-1000 minutes)                                                 |                                                                   |
| Enable Dual Wan Access : |                                                                     |                                                                   |
|                          |                                                                     |                                                                   |
| PPTP                     |                                                                     | ×                                                                 |
| 🔪 דעטרנט 🌮 🚱 די 🙀        | <b>₹</b>                                                            | וצע                                                               |

: בעמוד שנפתח עליך למלא את הפרטים הבאים

שם משתמש : שם המשתמש כולל הסיומת @01X שקיבלת מספק האינטרנט שלך.

סיסמה (Password) : הסיסמה שקיבלת מספק האינטרנט שלך.

להלן טבלת הסיומות של ספקי האינטרנט:

| הסיומת של הספקית    | שם ספק האינטרנט |
|---------------------|-----------------|
| username@IBarak     | ברק 013         |
| username@INetvision |                 |
| או                  | נטויזך          |
| username@017        |                 |
| username@INzahav    | אינטרנט זהב 015 |
| או                  |                 |
| username@015        |                 |
| username@IKzahav    | קווי זהב 012    |
| או                  |                 |
| username@012        |                 |
| username@IBezeqint  | בזק בנלאומי 014 |
| או                  |                 |
| username@014        |                 |

|             |                          |                                                                       | EDIMAX Technology | y - Windows Internet Explorer (                                      |
|-------------|--------------------------|-----------------------------------------------------------------------|-------------------|----------------------------------------------------------------------|
|             | גוגל ישראל 🚼             | × + ×                                                                 | http://1          | 92.168.2.1/index.asp 🔊 🗢 🍚 🤤                                         |
|             |                          |                                                                       | לים עזרה          | קובץ עריכה תצוגה מועדפים כ                                           |
|             |                          |                                                                       |                   | אועדפים 👌                                                            |
|             |                          |                                                                       |                   | EDIMAX Technology 🄏                                                  |
|             | User Name :              | סיומת הספקששם משתמש                                                   |                   | Enter PPPoE Username and P                                           |
|             | Password :               |                                                                       | -                 | Service Provider. Service name                                       |
|             | MAC address :            | 00000000000 Clone Mac address                                         |                   | Point-to-Point Tunneling Protoc                                      |
|             | DNS address :            | Obtain an IP address automatically     OLise the following IP address |                   | method used in xDSL connecti                                         |
|             | DNS1 address             |                                                                       |                   | 1.000                                                                |
|             | DNS2 address             |                                                                       |                   | Layer Two Tunneling Protocol i                                       |
|             | TTL:                     | Disable      Enable                                                   |                   | typemore                                                             |
|             | Service Name :           |                                                                       |                   | WISP                                                                 |
|             | MTU :                    | 1392 (512<=MTLLValue<=1492)                                           |                   | In this mode, all Ethernet ports<br>router will connect to ISP's acc |
|             | Connection Type -        | Continuous Connect Disconnect                                         |                   |                                                                      |
|             | Idle Time Out            |                                                                       |                   |                                                                      |
| г           | Enable Dual Wan Access : | (1=1000 minutes)                                                      |                   |                                                                      |
| L           |                          |                                                                       |                   |                                                                      |
| • рртр      |                          |                                                                       |                   |                                                                      |
|             |                          |                                                                       |                   |                                                                      |
| L2TP        |                          |                                                                       |                   |                                                                      |
| A MUSD      | _                        |                                                                       | _                 |                                                                      |
| <b>WISP</b> |                          |                                                                       |                   |                                                                      |
|             |                          |                                                                       | Apply             |                                                                      |
|             |                          |                                                                       |                   |                                                                      |
|             |                          |                                                                       |                   | >                                                                    |
| 100% 🏓 🥥 🗸  | ינטרנט 🗿                 | x 😜                                                                   |                   | עע                                                                   |

Apply לאחר מילוי הפרטים גלול מטה ולחץ על Apply. ולאחר מכן על

ולאחר מכן על Apply שוב.

|      | EDIMA                                                                                                    | < Techno  | ology -          | Windows     | Interne  | t Explo  | rer 🖉 |
|------|----------------------------------------------------------------------------------------------------|-----------|------------------|-------------|----------|----------|-------|
| - 9  | גוגל ישראל 🔀 🔀 🚼                                                                                                    | ht        | tp:// <b>192</b> | 168.2.1/ind | ex.asp 🙋 | •@       | O     |
|      |                                                                                                    | עזרה      | כלים             | מועדפים     | תצוגה    | עריכה    | קובץ  |
|      |                                                                                                    |           |                  |             | \$       | עדפים    | מוי 🚖 |
|      |                                                                                                    |           |                  |             | EDIMAX   | Technolo | зу 🏉  |
|      |                                                                                                    |           |                  |             |          |          |       |
|      | Save settings successfully!                                                                                         |           |                  |             |          |          |       |
|      | You may press CONTINUE button to continue configuring other settings or press APPLY button to restart the system to | o make th | e chan           | ges take e  | ffect.   |          |       |
|      | CONTINUE                                                                                                    |           |                  |             |          |          |       |
|      |                                                                                                    |           |                  |             |          |          |       |
|      |                                                                                                    |           |                  |             |          |          |       |
|      |                                                                                                    |           |                  |             |          |          |       |
|      |                                                                                                    |           |                  |             |          |          |       |
|      |                                                                                                    |           |                  |             |          |          |       |
|      |                                                                                                    |           |                  |             |          |          |       |
|      |                                                                                                    |           |                  |             |          |          |       |
|      |                                                                                                    |           |                  |             |          |          |       |
|      |                                                                                                    |           |                  |             |          |          |       |
|      |                                                                                                    |           |                  |             |          |          |       |
|      |                                                                                                    |           |                  |             |          |          |       |
|      |                                                                                                    |           |                  |             |          |          |       |
|      |                                                                                                    |           |                  |             |          |          |       |
|      |                                                                                                    |           |                  |             |          |          |       |
|      |                                                                                                    |           |                  |             |          |          |       |
|      |                                                                                                    |           |                  |             |          |          |       |
|      |                                                                                                    |           |                  |             |          |          |       |
| ·. • | 100% 🏓 🥥 🗸 אינטרנט 😜                                                                                                |           |                  |             |          |          | בוצע  |

עכשיו המתן לסוף הספירה לאחור.

|        | ED                                      | IMAX | Techno | ology -          | Windows      | Interne  | t Explorer 🖉 |
|--------|-----------------------------------------|------|--------|------------------|--------------|----------|--------------|
| - 9    | גוגל ישראל 🚼 🔀                          |      | ht     | tp:// <b>192</b> | .168.2.1/ind | ex.asp 🙋 | - 60         |
|        |                                         |      | עזרה   | כלים             | מועדפים      | תצוגה    | קובץ עריכה   |
|        |                                         |      |        |                  |              | क्षे     | מועדפים 🖕    |
|        |                                         |      |        |                  |              | EDIMA>   | Technology 🏉 |
| Syste  | m Restarting! Please wait for a while ! |      |        |                  |              |          |              |
|        | DK(58)                                  |      |        |                  |              |          |              |
|        |                                         |      |        |                  |              |          |              |
|        |                                         |      |        |                  |              |          |              |
|        |                                         |      |        |                  |              |          |              |
|        |                                         |      |        |                  |              |          |              |
|        |                                         |      |        |                  |              |          |              |
|        |                                         |      |        |                  |              |          |              |
|        |                                         |      |        |                  |              |          |              |
|        |                                         |      |        |                  |              |          |              |
|        |                                         |      |        |                  |              |          |              |
|        |                                         |      |        |                  |              |          |              |
|        |                                         |      |        |                  |              |          |              |
|        |                                         |      |        |                  |              |          |              |
|        |                                         |      |        |                  |              |          |              |
|        |                                         |      |        |                  |              |          |              |
|        |                                         |      |        |                  |              |          |              |
|        |                                         |      |        |                  |              |          |              |
| • 100% | אינטרנט 😜 🗣 🖉                           |      |        |                  |              |          | בוצע         |

### .OK לחץ על

|     | EDIN                                       | 4AX T | echno | logy -            | Windows     | Interne  | t Explo  | orer 🖉 |
|-----|--------------------------------------------|-------|-------|-------------------|-------------|----------|----------|--------|
| - 9 | גוגל ישראל 🚼 🔀 🔁                           |       | htt   | p:// <b>192</b> . | 168.2.1/ind | ex.asp 🥫 | ] - 🤇    | 0      |
|     |                                            |       | עזרה  | כלים              | מועדפים     | תצוגה    | עריכה    | קובץ   |
|     |                                            |       |       |                   |             | 4        | דפים     | מוע 🚖  |
|     |                                            |       |       |                   |             | EDIMAX   | Technolo | ogy 🏉  |
| S   | stem Restarting! Please wait for a while ! |       |       |                   |             |          |          |        |
|     | OK                                         |       |       |                   |             |          |          |        |
|     |                                            |       |       |                   |             |          |          |        |
|     |                                            |       |       |                   |             |          |          |        |
|     |                                            |       |       |                   |             |          |          |        |
|     |                                            |       |       |                   |             |          |          |        |
|     |                                            |       |       |                   |             |          |          |        |
|     |                                            |       |       |                   |             |          |          |        |
|     |                                            |       |       |                   |             |          |          |        |
|     |                                            |       |       |                   |             |          |          |        |
|     |                                            |       |       |                   |             |          |          |        |
|     |                                            |       |       |                   |             |          |          |        |
|     |                                            |       |       |                   |             |          |          |        |
|     |                                            |       |       |                   |             |          |          |        |
|     |                                            |       |       |                   |             |          |          |        |
|     |                                            |       |       |                   |             |          |          |        |
|     |                                            |       |       |                   |             |          |          |        |
|     |                                            |       |       |                   |             |          |          |        |
|     |                                            |       |       |                   |             |          |          |        |
|     |                                            |       |       |                   |             |          |          |        |
|     |                                            |       |       |                   |             |          |          |        |

Status עכשיו נבדוק אם החיבור לאינטרנט הצליח – לחץ למעלה על

|                   |                            |                                 |                |                  |           | ED         | IMAX Techn | ology -  | Windows      | Interne  | t Explor  | er 🜔 |
|-------------------|----------------------------|---------------------------------|----------------|------------------|-----------|------------|------------|----------|--------------|----------|-----------|------|
| • 9               | ל ישראל                    | ala 🚼 🗙 🕎 🔽                     |                |                  |           |            | h          | tp://192 | .168.2.1/ind | ex.asp 🥖 | ] • 🌀     | 0    |
|                   |                            |                                 |                |                  |           |            | עזרה       | כלים     | מועדפים      | תצוגה    | עריכה     | קובץ |
|                   |                            |                                 |                |                  |           |            |            |          |              | \$       | ועדפים    | a 🔶  |
|                   |                            |                                 |                |                  |           |            |            |          |              | EDIMAX   | Technolog | 1 🏉  |
|                   |                            |                                 |                |                  |           |            |            |          |              |          |           |      |
|                   | THER                       |                                 |                |                  |           |            |            |          |              |          |           |      |
|                   |                            |                                 |                |                  |           | 🕥 🗈 2.4G : |            | lz 🗈 5G  |              | GHz 🖻 16 | 39:28 🗈 1 | 92   |
|                   |                            |                                 |                |                  |           |            |            |          |              |          |           |      |
| Home              | Quick Setup                | General Setup                   |                | iQoS             |           | Status     |            | Too      | ols          |          |           |      |
| System   Internet | Connection   Device Status | System Log   Security L         | og   Active Di | HCP Client   S   | tatistics |            |            |          |              |          |           |      |
|                   |                            |                                 |                |                  |           |            |            |          | Help         | -        | -         |      |
|                   |                            |                                 |                |                  |           |            |            |          | neip         |          |           |      |
|                   |                            | Model :                         | BR-6475ND      | 6.<br>           |           |            |            |          |              |          |           |      |
|                   |                            | Up time :<br>Hardware Version : | Running Tim    | ie 0day:00:11:4: | 2         |            |            |          |              |          |           |      |
|                   |                            | Boot Code Version :             | 3.5.2.0.0      |                  |           |            |            |          |              |          |           |      |
|                   |                            | Runtime Code Version :          | 1.14           |                  |           |            |            |          |              |          |           |      |
|                   |                            |                                 |                |                  |           |            |            |          |              |          |           |      |
|                   |                            |                                 |                |                  |           |            |            |          |              |          |           |      |
|                   |                            |                                 |                |                  |           |            |            |          |              |          |           |      |
|                   |                            |                                 |                |                  |           |            |            |          |              |          |           |      |
|                   |                            |                                 |                |                  |           |            |            |          |              |          |           |      |
|                   |                            |                                 |                |                  |           |            |            |          |              |          |           |      |
|                   |                            |                                 |                |                  |           |            |            |          |              |          |           | ~    |
| • 100% 🏓 🄇        | 2 - 4                      | אינטרנט 😜                       |                |                  |           |            |            |          |              |          |           | בוצע |

.Internet Connection עכשיו לחץ על

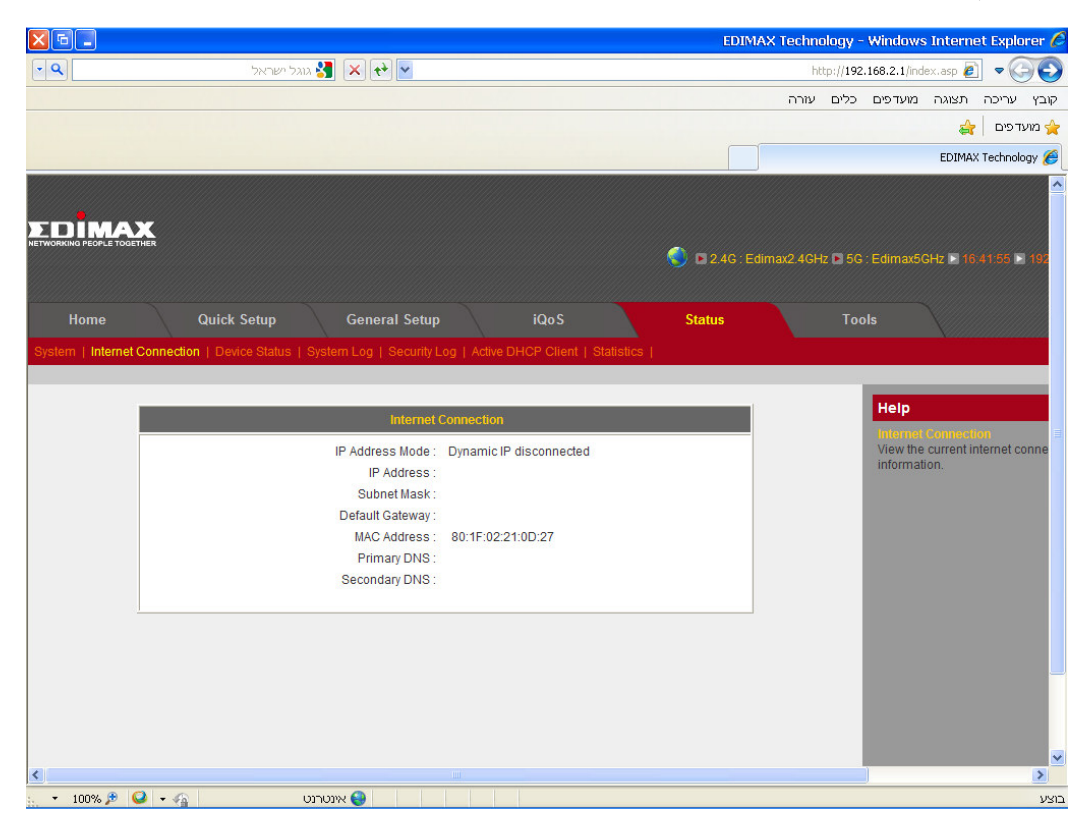

במידה והחיבור הצליח נראה שבשורה הראשונה של הטבלה רשום PPPoE Connected וששאר הטבלה מלאה בכתובות.

\*במידה ובשורה הראשונה בטבלה מופיע PPPOE DISCONNECTED ואין חיבור עליך לבדוק את שם המשתמש והסיסמה שהכנסת מול ספק האינטרנט שלך.

ADSL-ה הגדרת הגדרת שוב לפי הוראות הגדרת ה-ADSL.

### <u>הגדרת חיבור כבלים L2TP</u>

.Status בתפריט הראשי בחר באפשרות

| X 6 🗖                      |                                                      | EDIMAX Techr            | ology - Windows Internet Explorer 🕻        |
|----------------------------|------------------------------------------------------|-------------------------|--------------------------------------------|
| • 9                        | גוגל ישראל 🔀 🔀                                       | 1                       | ittp://192.168.2.1/index.asp 🔊 🗢 🌀 🤤       |
|                            |                                                      | עזרה                    | קובץ עריכה תצוגה מועדפים כלים              |
|                            |                                                      |                         | אועדפים 🖕                                  |
|                            |                                                      |                         | EDIMAX Technology 後                        |
|                            |                                                      |                         | 4                                          |
|                            |                                                      |                         |                                            |
| NETWORKING PEOPLE TOGETHER |                                                      |                         |                                            |
|                            |                                                      | S 🔊 🕒 2.4G : Edimax2.4G | Hz ► 5G : Edimax5GHz ► 16.32:00 ► 192      |
|                            |                                                      |                         |                                            |
| Home                       | Quick Setup General Setup iQoS                       | Status                  | Tools                                      |
|                            |                                                      |                         |                                            |
|                            |                                                      |                         |                                            |
|                            | Sustem                                               |                         | Help                                       |
|                            | ajatan                                               |                         | System<br>Displays this router's system in |
|                            | Model : BR-6475ND                                    | 0:04:14                 | -                                          |
|                            | Hardware Version : Rev. A                            |                         | Displays Internet connection st            |
|                            | Boot Code Version: 1.0                               |                         | configuration                              |
|                            | Runtime Code Version : 1.14                          |                         | Wireless Configuration                     |
|                            |                                                      |                         | Displays the summary of curre              |
|                            |                                                      |                         | LAN Configuration                          |
|                            | IP Address Mode : Dynamic IP disconnec               | ted                     | configuration                              |
|                            | IP Address :                                         |                         |                                            |
|                            | Subnet Mask :                                        |                         |                                            |
|                            | Detault Gateway :<br>MAC Address : 80:1E:02:21:0D:27 |                         |                                            |
|                            | Primary DNS :                                        |                         |                                            |
|                            | Secondary DNS :                                      |                         |                                            |
| <                          |                                                      |                         |                                            |
| 🗧 🝷 100% 🏓 🥥 📼 🐴           | אינטרנט 🈜                                            |                         | וצע                                        |

.Internet Connection לחץ על האפשרות

| <b>X</b> 6 <b>.</b>    |                                                              | EDIMAX Technology            | - Windows Internet Explorer 🌔   |
|------------------------|--------------------------------------------------------------|------------------------------|---------------------------------|
| • 9                    | גוגל ישראל 🚼 🔀 🔀                                             | http://19                    | 2.168.2.1/index.asp 🔊 🗢 🌍 📀     |
|                        |                                                              | כלים עזרה                    | קובץ עריכה תצוגה מועדפים        |
|                        |                                                              |                              | אַ מועדפים 🚖                    |
|                        |                                                              |                              | EDIMAX Technology 🏉             |
|                        |                                                              |                              | ^                               |
| EDIMA                  | X                                                            |                              |                                 |
| NETWORKING PEOPLE TOGE | THER                                                         | 🔘 🗈 2.4G : Edimax2.4GHz 🗈 5( | G : Edimax5GHz 🖻 16:39:28 🕒 192 |
|                        |                                                              |                              |                                 |
| Home                   | Quick Setup General Setup iQo S                              | Status To                    | pols                            |
| System   Internet      |                                                              |                              | × mannanna                      |
|                        |                                                              |                              |                                 |
|                        | Burker.                                                      |                              | Help                            |
|                        | System                                                       |                              |                                 |
|                        | Model : BR-6475ND<br>Un time : Running Time 0day:00:11:42    |                              |                                 |
|                        | Hardware Version : Rev. A                                    |                              |                                 |
|                        | Boot Code Version : 3.5.2.0.0<br>Runtime Code Version : 1.14 |                              |                                 |
|                        |                                                              |                              |                                 |
|                        |                                                              |                              |                                 |
|                        |                                                              |                              |                                 |
|                        |                                                              |                              |                                 |
|                        |                                                              |                              |                                 |
|                        |                                                              |                              |                                 |
|                        |                                                              |                              |                                 |
| <                      |                                                              |                              |                                 |
| • 100% 🏓 🄇             | 🔰 ד 🍖                                                        |                              | בוצע                            |

בטבלה שתופיע לפניכם צריך להיות רשום בשורה הראשונה Dynamic Ip Connect ובשורה מתחת צריך להיות רשום. Ip Address : 172.x.x.x.

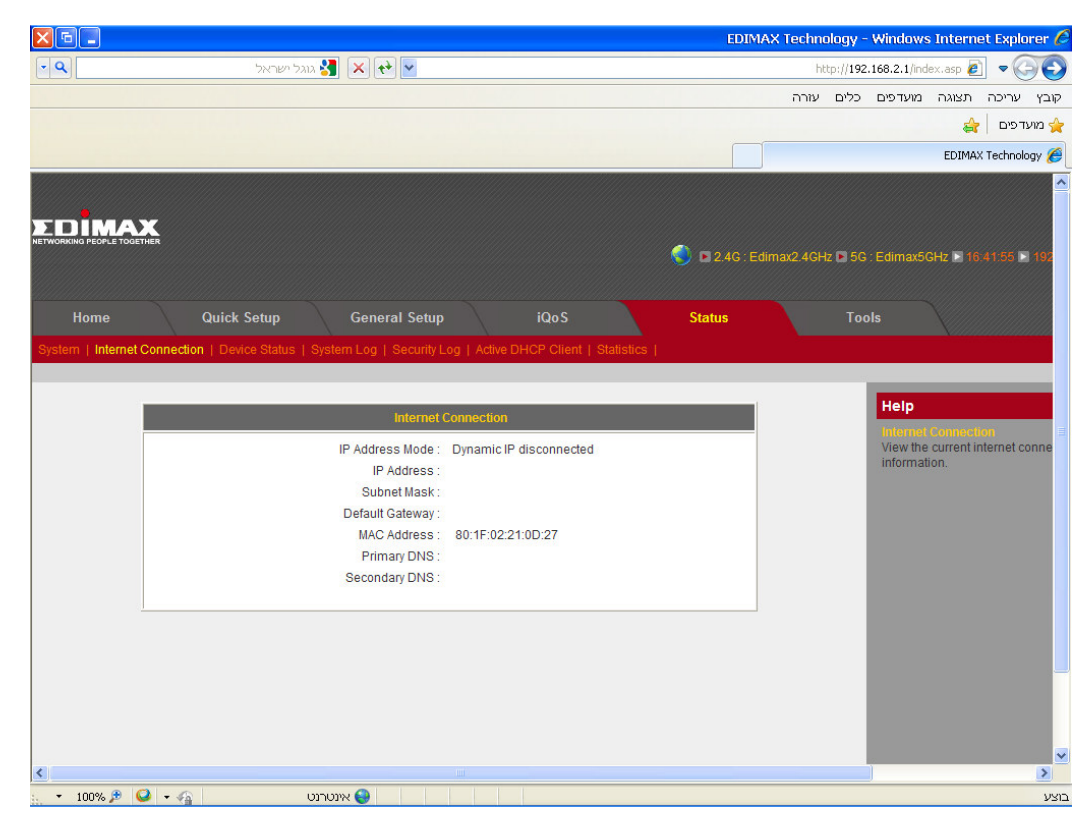

לבצע Dynamic Ip Disconnect אינכם רואים את הכתובת ומופיעה בשורה הראשונה ההודעה אינכם רואים את הכתובת את הפעולות הבאות :

, לחשמל את המודם ואת הנתב. לאחר מכן חבר רק את המודם חזרה לחשמל

המתן כ-20 שניות ולאחר מכן חבר את הנתב והמתן גם כן לאיפוסו. ברגע שנורית ה-PWR בנתב תתייצב ולא תהבהב נסה לבצע שוב את סעיפים 1-4 .

במידה ובשורה הראשונה מופיע dynamic Ip connect ומופיע כתובת שהיא אינה 172.x.x.x , הינך מחובר בחיבור ללא חייגן בכבלים, וכל שעליך לעשות לעבור הלאה לשלב הגדרת הרשת האלחוטית. : נמשיך בתהליך ההגדרה , Dynamic IP connect במידה וקיבלנו את ההודעה שרצינו ב

נבחר באפשרות General Setup.

|                                                                                                    | EDIMAX Technology          | - Windows Internet Explorer 🖉                   |
|----------------------------------------------------------------------------------------------------|----------------------------|-------------------------------------------------|
| א גוגל ישראל 💽 🔄                                                                                           | http://19                  | 2.168.2.1/index.asp 🔊 🗢 🌍 📀                     |
|                                                                                                    | כלים עזרה                  | קובץ עריכה תצוגה מועדפים                        |
|                                                                                                    |                            | 🚖 מועדפים 🖕                                     |
|                                                                                                    |                            | EDIMAX Technology 🏉                             |
|                                                                                                    |                            |                                                 |
|                                                                                                    |                            |                                                 |
|                                                                                                    |                            |                                                 |
|                                                                                                    | S 2.4G : Edimax2.4GHz 🖪 50 | G : Edimax5GHz 🗈 16:41:55 🗈 192                 |
|                                                                                                    |                            |                                                 |
| Home Quick Setup General Setup iQo S                                                                       | Status To                  | ols                                             |
| System   Internet Connection   Device Status   System Log   Security Log   Active DHCP Client   Statistics |                            |                                                 |
|                                                                                                    |                            |                                                 |
|                                                                                                    |                            | Help                                            |
| internet Connection                                                                                        |                            | Internet Connection                             |
| IP Address Mode : Dynamic IP disconnected                                                                  |                            | View the current internet conne<br>information. |
| IP Address :                                                                                               |                            |                                                 |
| Sublet Mask .                                                                                              |                            |                                                 |
| MáC áddress : 80°1E°02°21°0D°27                                                                            |                            |                                                 |
| Primary DNS :                                                                                              |                            |                                                 |
| Secondary DNS :                                                                                            |                            |                                                 |
|                                                                                                    |                            |                                                 |
|                                                                                                    |                            |                                                 |
|                                                                                                    |                            |                                                 |
|                                                                                                    |                            |                                                 |
|                                                                                                    |                            |                                                 |
|                                                                                                    |                            |                                                 |
|                                                                                                    |                            |                                                 |
| <                                                                                                    |                            | >                                               |
| 🗧 ד אינטרנט 👂 🗣 🚱 ד 🏠                                                                                      |                            | בוצע                                            |

בדף זה בחר ב-WAN

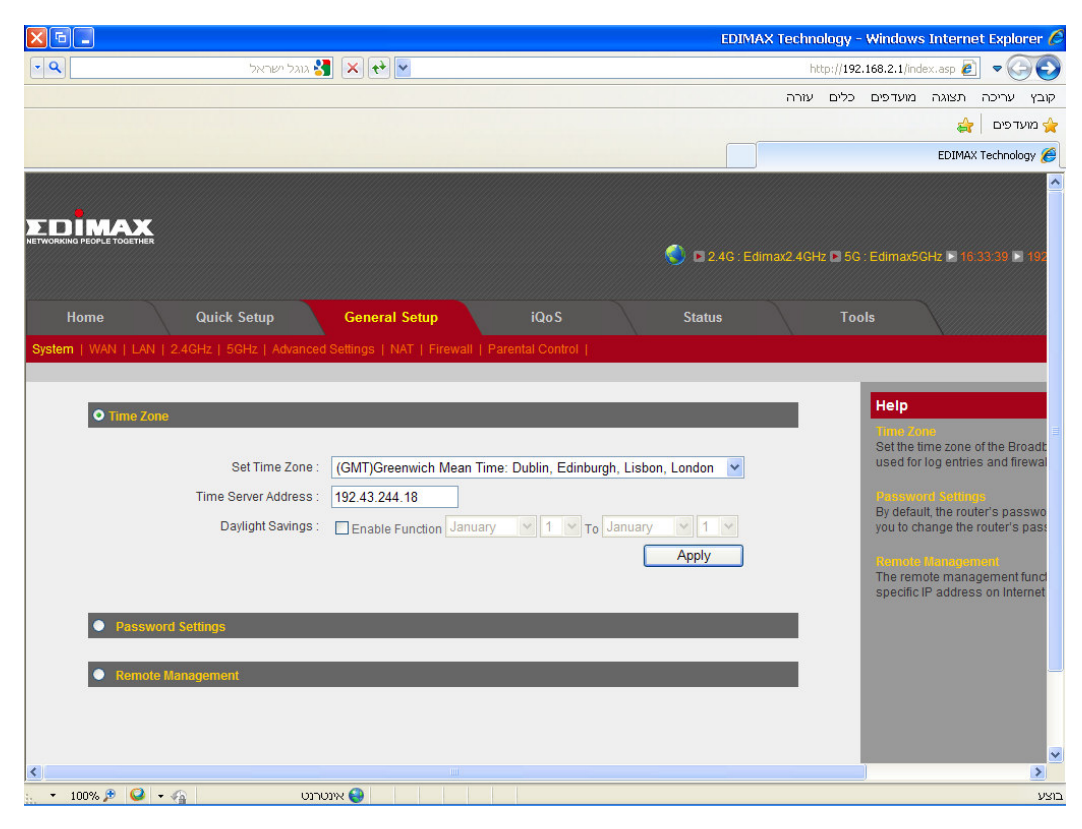

### .L2TP בעמוד זה סמן את האפשרות

|                                               |                                    | EDIMAX Technology - ( | Windows Internet Explorer 🌈                                     |
|-----------------------------------------------|------------------------------------|-----------------------|-----------------------------------------------------------------|
| 💌 🔍 🚺 גוגל ישראל                              | × (+) •                            | http://192.1          | 168.2.1/index.asp 🔊 🗢 🌀 📀                                       |
|                                               |                                    | כלים עזרה             | קובץ עריכה תצוגה מועדפים                                        |
|                                               |                                    |                       | אַ מועדפים 🚖                                                    |
|                                               |                                    |                       | EDIMAX Technology 🏈                                             |
| Home Quick Setup                              | General Setup iQoS Statu           | s Tool                | ls 🗠                                                            |
| System   WAN   LAN   2.4GHz   5GHz   Advanced |                                    |                       | ×anaanaanaanaanaanaanaanaanaanaanaanaana                        |
|                                               |                                    |                       |                                                                 |
| Ovnamic IP                                    |                                    |                       | Help                                                            |
|                                               |                                    | _                     | Dynamic IP<br>The Host Name is optional, but                    |
| Host Name :                                   |                                    |                       | Service Providers. The default I                                |
| MAC address :                                 | 000000000000 Clone Mac address     |                       | Static IP                                                       |
| DNS address :                                 | Obtain an IP address automatically |                       | the IP address, subnet mask a                                   |
|                                               | O Use the following IP address     |                       | PPPoE                                                           |
| DNS1 address :                                | 0.0.0                              |                       | Enter PPPoE Username and P<br>Service Provider. Service name    |
| DNS2 address :                                |                                    |                       | рртр                                                            |
|                                               | Disable O Enable                   |                       | Point-to-Point Tunneling Protoc<br>method used in xDSL connecti |
| Static IP                                     |                                    |                       | connemore                                                       |
|                                               |                                    |                       | L2IP                                                            |
| PPPoE                                         |                                    |                       | used in xDSL connections. Ple                                   |
| PDTP                                          |                                    |                       | typethore                                                       |
|                                               |                                    |                       | In this mode, all Ethernet ports                                |
| ● L2TP                                        |                                    |                       | router will connect to ISP's acc                                |
|                                               |                                    |                       |                                                                 |
|                                               |                                    |                       | >                                                               |
| 👷 🕶 100% 🖻 🚱 די 🎧 טרנט                        | איו 😝                              |                       | וצע                                                             |

### בחלון שנפתח עליך למלא את הפרטים הבאים:

|                                       |                                                                       | EDIMAX Technology - Windows Internet Explorer 🖉                              |
|---------------------------------------|-----------------------------------------------------------------------|------------------------------------------------------------------------------|
| 🔹 🔍                                   | × (*) ×                                                               | http://192.168.2.1/index.asp 🔊 🗢 🍚 🚭                                         |
|                                       |                                                                       | קובץ עריכה תצוגה מועדפים כלים עזרה                                           |
|                                       |                                                                       | א מועדפים 🚖                                                                  |
|                                       |                                                                       | EDIMAX Technology 🏉                                                          |
| L2TP     Obtain an IP address automat | cally:                                                                | Point-to-Point Tunneling Protoc<br>method used in xDSL connecti<br>connemore |
| Host Name :                           |                                                                       | 1210                                                                         |
| MAC address :                         | 00000000000 Clone Mac address                                         | Layer Two Tunneling Protocol i<br>used in XDSL connections Ple               |
| O Use the following IP address :      |                                                                       | typemore                                                                     |
| IP address :                          | 0.0.0.0                                                               | WISP                                                                         |
| Subnet Mask :                         | 0.0.0.0                                                               | router will connect to ISP's acc                                             |
| Default Gateway :                     | 0.0.0.0                                                               |                                                                              |
| DNS address :                         | Obtain an IP address automatically     O Use the following IP address |                                                                              |
| DNS1 address :                        | 0.0.0.0                                                               |                                                                              |
| DNS2 address :                        | 0.0.0.0                                                               |                                                                              |
| Enable Dual Wan Access :              |                                                                       |                                                                              |
| L2TP Settings                         |                                                                       |                                                                              |
| User ID :                             | שם משתמש                                                              |                                                                              |
| Password :                            | ••••                                                                  |                                                                              |
| L2TP Gateway :                        | שם שרת ספק האינטרנט                                                   |                                                                              |
| MTU :                                 | 1392 (512<=MTU Value<=1492)                                           |                                                                              |
| Connection Type :                     | Continuous Connect Disconnect                                         | · · · · · · · · · · · · · · · · · · ·                                        |
| 😳 🔹 ד א 100% 🕫 🥥 ד 🏤 נטרנט            | <u>و</u>                                                              | נוצע                                                                         |

### User ID: שם משתמש

### סיסמה:Password

### L2TP Gateway: שם שרת היעד של ספקית האינטרנט שלך

| 012.1.                                       | 012 סמייל             |
|----------------------------------------------|-----------------------|
| 212.179.61.76                                | 014 בזק בינלאומי      |
| cable.barak.net.il או Cable.netvision.net.il | 017 נטויז'ן / 013 ברק |
| 213.151.32.117                               | רימון                 |
| 91.205.152.60                                | 018 אקספון            |
| cable.ccc.net.il                             | C טריפל               |

### לחץ על Apply בסוף העמוד.

| × 5 💶      |                          |                                                                     | EDIMAX Technology | - Windows Internet Explorer 🕻     |
|------------|--------------------------|---------------------------------------------------------------------|-------------------|-----------------------------------|
| - Q        | גוגל ישראל 🔧             | × + ×                                                               | http://19         | 2.168.2.1/index.asp 🔊 🗢 🌍 🌍       |
|            |                          |                                                                     | כלים עזרה         | קובץ עריכה תצוגה מועדפים          |
|            |                          |                                                                     |                   | א מועד פים 🖌                      |
|            |                          |                                                                     |                   | EDIMAX Technology 🏉               |
|            | IP address :             | 0.0.0.0                                                             |                   | In this mode, all Ethernet ports  |
|            | Subnet Mask :            | 0.0.0.0                                                             |                   | router will connect to ISP's acco |
|            | Default Gateway :        | 0.0.0.0                                                             |                   |                                   |
|            | DNS address :            | Obtain an IP address automatically     Use the following IP address |                   |                                   |
|            | DNS1 address :           | 0.0.0.0                                                             |                   |                                   |
|            | DNS2 address :           | 0.0.0.0                                                             |                   |                                   |
|            | Enable Dual Wan Access : |                                                                     |                   |                                   |
|            | L2TP Settings            |                                                                     |                   |                                   |
|            | User ID :                | שם משתמש                                                            |                   |                                   |
|            | Password :               | •••••                                                               |                   |                                   |
|            | L2TP Gateway :           | שם שרת ספק האינטרנט                                                 |                   |                                   |
|            | MTU :                    | 1392 (512<=MTU Value<=1492)                                         |                   |                                   |
|            | Connection Type :        | Continuous Connect Disconnect                                       |                   |                                   |
|            | Idle Time Out :          | 10 (1-1000 minutes)                                                 |                   |                                   |
|            |                          |                                                                     |                   |                                   |
|            | MICD                     |                                                                     | _                 |                                   |
|            | WISP                     |                                                                     |                   |                                   |
|            |                          |                                                                     | Apply             |                                   |
|            |                          |                                                                     |                   |                                   |
| <          |                          |                                                                     |                   | >                                 |
| 🔹 🝷 100% 🏓 | ינטרנט 🛛 🗣 일             | x 😜                                                                 |                   | בוצע                              |

Apply ולאחר מכן לחץ שוב על

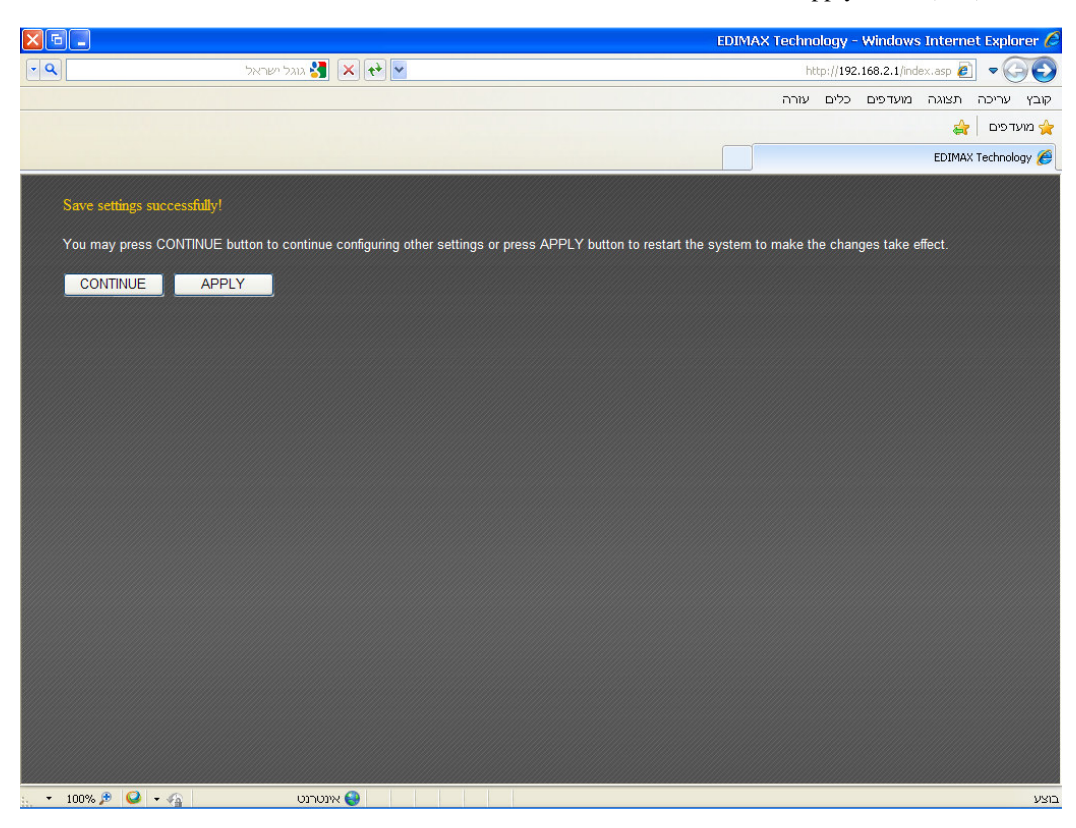

. OK בסוף הספירה לאחור לחץ על

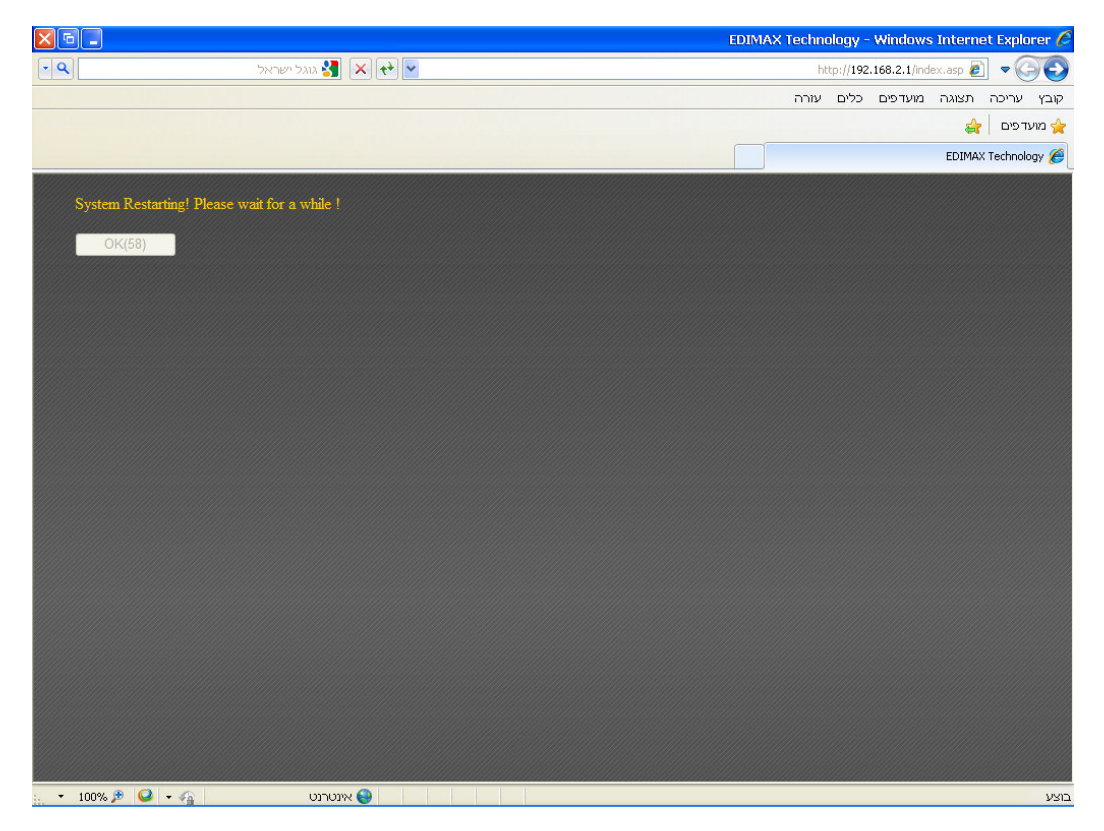

.Internet Connection למעלה לחץ על Status למעלה לחץ אחר מכן לאחר מכן ל

| <b>X</b> 6 <b>-</b> |                            |                          |                |                 |          | EDIN         | 1AX Techno | ology -          | Windows      | Interne  | et Explore   | er C |
|---------------------|----------------------------|--------------------------|----------------|-----------------|----------|--------------|------------|------------------|--------------|----------|--------------|------|
| • 9                 | וגל ישראל.                 | 🚼 🗙 🕂 🔽                  |                |                 |          |              | ht         | tp:// <b>192</b> | .168.2.1/ind | ex.asp 🥫 | ] • 🌀        | O    |
|                     |                            |                          |                |                 |          |              | עזרה       | כלים             | מועדפים      | תצוגה    | ן עריכה<br>י | קובז |
|                     |                            |                          |                |                 |          |              |            |                  |              | क्षे     | מועדפים      | ב ל  |
|                     |                            |                          |                |                 |          |              |            |                  |              | EDIMA>   | Technology   | 6    |
|                     |                            |                          |                |                 |          |              |            |                  |              |          |              |      |
|                     | X<br>THER                  |                          |                |                 |          |              |            |                  |              |          |              |      |
|                     |                            |                          |                |                 |          | 🔘 🖪 2.4G : E |            | z 🖪 5G           |              | GHz 🖻 16 | 39:28 🖹 1    | 92   |
|                     |                            |                          |                |                 |          |              |            |                  |              |          |              |      |
| Home                | Quick Setup                | General Setup            |                | iQoS            |          | Status       |            | Тос              | ols          |          |              |      |
| System   Internet   | Connection   Device Status | System Log   Security Lo | og   Active DI | HCP Client   St | atistics |              |            |                  |              |          |              |      |
|                     |                            |                          |                |                 |          |              |            |                  |              | -        | -            |      |
|                     |                            | Sys                      | tem            |                 |          |              |            |                  | Help         |          |              |      |
|                     |                            | Model :                  | BR-6475ND      | 8               |          |              |            |                  |              |          |              |      |
|                     |                            | Up time :                | Running Tim    | e Oday:00:11:42 | 2        |              |            |                  |              |          |              |      |
|                     |                            | Hardware Version :       | Rev. A         |                 |          |              |            |                  |              |          |              |      |
|                     |                            | Runtime Code Version     | 3.5.2.0.0      |                 |          |              |            |                  |              |          |              |      |
|                     |                            |                          |                |                 |          |              |            |                  |              |          |              |      |
|                     |                            |                          |                |                 |          |              |            |                  |              |          |              |      |
|                     |                            |                          |                |                 |          |              |            |                  |              |          |              |      |
|                     |                            |                          |                |                 |          |              |            |                  |              |          |              |      |
|                     |                            |                          |                |                 |          |              |            |                  |              |          |              |      |
|                     |                            |                          |                |                 |          |              |            |                  |              |          |              |      |
|                     |                            |                          |                |                 |          |              |            |                  |              |          |              |      |
|                     |                            |                          |                |                 |          |              |            |                  |              |          |              |      |
| <                   |                            |                          |                |                 |          |              |            |                  |              |          |              | >    |
| 🔹 🔹 100% 🏓 🌘        | 🔎 + 🐴 👘 🔍                  | אינטרני 😜                |                |                 |          |              |            |                  |              |          |              | בוצע |

. L2TP Connected בטבלה שנפתחת עליך לראות בשורה הראשונה

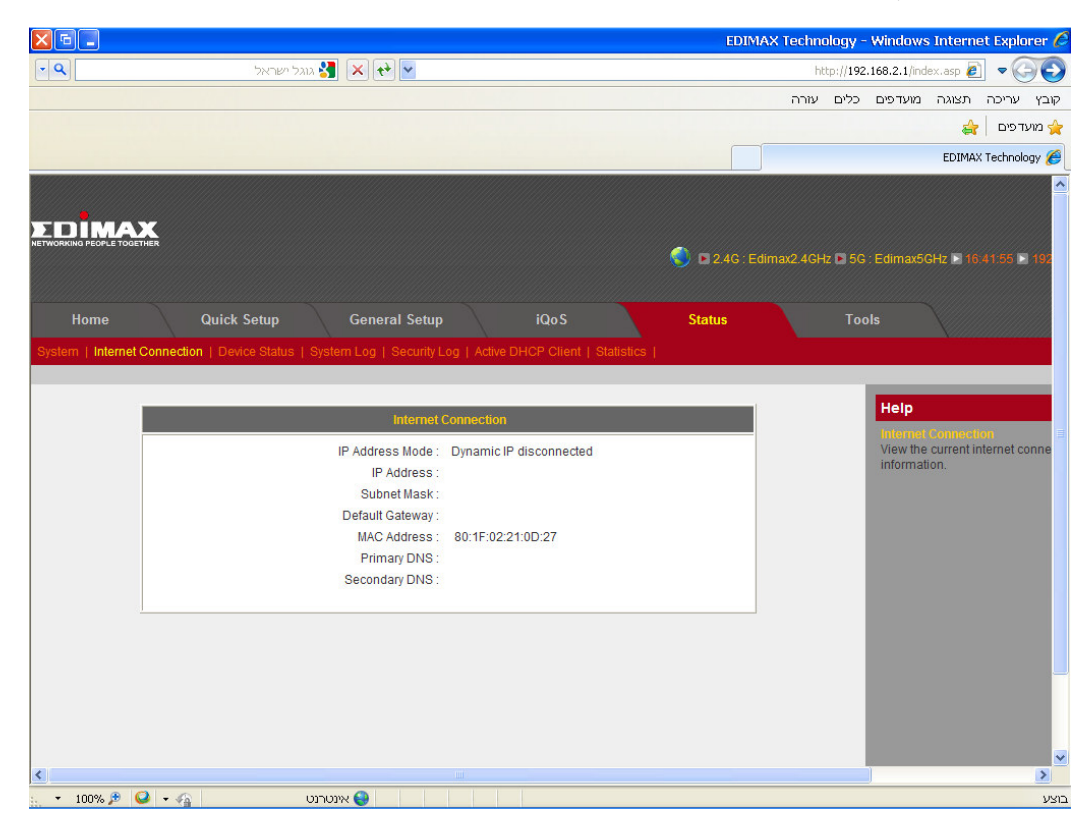

\*במידה ובשורה הראשונה בטבלה מופיע L2TP DISCONNECTED ואין חיבור עליך לבדוק את שם המשתמש

.L2TP לאחר שביררת את הפרטים פעל שוב לפי הוראות הגדרת ה-

### <u>הגדרת הרשת האלחוטית</u>

.General Setup ראשית מהמסך הראשי נבחר באפשרות

|                         |                                                        | EDIMAX         | Technology - | - Windows Internet                     | t Explorer             |
|-------------------------|--------------------------------------------------------|----------------|--------------|----------------------------------------|------------------------|
| ٩                       | גוגל ישראל 🚷 🔀 🔂                                       |                | http://192   | 2.168.2.1/index.asp 🙋                  | -00                    |
|                         |                                                        |                | כלים עזרה    | תצוגה מועדפים                          | בץ עריכה               |
|                         |                                                        |                |              | <b>a</b>                               | מועדפים                |
|                         |                                                        |                |              | EDIMAX                                 | Technology {           |
|                         |                                                        |                |              |                                        |                        |
| DIMAX                   |                                                        |                |              |                                        |                        |
| KORKING PEOPLE TOGETHER |                                                        | 5 240 : Edima  |              |                                        | 22-00 E 40             |
|                         |                                                        | S 2.40. Eunita | 2.4612 🖬 30  |                                        | 32.00 - 134            |
|                         | 0.1101                                                 |                |              |                                        |                        |
| Home                    | Quick Setup General Setup IQo                          | S Status       | 10           | ols                                    |                        |
|                         |                                                        |                |              |                                        |                        |
|                         |                                                        |                |              | _                                      | _                      |
|                         | System                                                 |                |              | Help                                   |                        |
|                         | Model BB-6475ND                                        |                |              | Displays this router                   | r's system i           |
|                         | Up time : Running Time 0day:                           | :00:04:14      |              | Internet Connectio                     |                        |
|                         | Hardware Version : Rev. A                              |                |              | Displays Internet of                   | onnection s            |
|                         | Boot Code Version : 1.0<br>Buntime Code Version : 1.14 |                |              | configuration                          |                        |
|                         |                                                        |                |              | Wireless Configur<br>Displays the summ | ation<br>nary of curre |
|                         | Internet Connection                                    |                |              | 1 AM Configuration                     |                        |
| _                       |                                                        |                |              | Displays the summ                      | nary of curre          |
|                         | IP Address Mode : Dynamic IP disconn                   | ected          |              | configuration                          |                        |
|                         | Subnet Mask :                                          |                |              |                                        |                        |
|                         | Default Gateway :                                      |                |              |                                        |                        |
|                         | MAC Address : 80:1F:02:21:0D:27                        |                |              |                                        |                        |
|                         | Primary DNS :                                          |                |              |                                        |                        |
|                         | Secondary DNS :                                        |                |              |                                        |                        |
|                         |                                                        |                |              |                                        | >                      |

.2.4GHz לאחר מכן נבחר את האפשרות

|            |                                                                                                    | EDIMAX Technology - Window                                                                                                    | /s Internet Explorer 🖉                                                                                                    |
|------------|----------------------------------------------------------------------------------------------------|----------------------------------------------------------------------------------------------------|----------------------------------------------------------------------------------------------------|
| • 9        | גוגל ישראל 🔧                                                                                                    | × 🔁 http://192.168.2.1/ir                                                                                                    | idex.asp 🔊 🗢 🌍 📀                                                                                                    |
|            |                                                                                                    | מועדפים כלים עזרה                                                                                                    | קובץ עריכה תצוגה נ                                                                                                    |
|            |                                                                                                    |                                                                                                    | מועדפים 👌 🚖                                                                                                    |
|            |                                                                                                    |                                                                                                    | EDIMAX Technology 🏉                                                                                                    |
| NETWORKING | INAX<br>ICOLE TOBETHER                                                                                                    | 🌍 🗅 2.4G : Edimax2.4GHz 🗅 5G : Edimax                                                                                                    | 5GHz ► 16.33.39 ► 197                                                                                                    |
| Ho         | me Quick Setup                                                                                                    | General Setup iQoS Status Tools                                                                                                    |                                                                                                    |
| System     | WAN   LAN   2.4GHz   5GHz   Advanced Set         Time Zone         Set Time Zone :         Time Server Address :         Time Server Address :         Daylight Savings :         Password Settings | tings   NAT   Firewall   Parental Control  <br>GMT)Greenwich Mean Time: Dublin, Edinburgh, Lisbon, London V<br>Set the<br>used for<br>Set A3.244.18<br>Enable Function January V 1 V<br>Apply<br>The re<br>specifi | time zone of the Broadt<br>irr log entries and firewal<br>on I SnUthers<br>and SnUthers<br>and Snuther's passwo<br>change the router's pass<br>of Komponiant<br>mote management funct<br>c IP address on Internet |
|            |                                                                                                    |                                                                                                    |                                                                                                    |
| <          |                                                                                                    |                                                                                                    | >                                                                                                    |
| · • 10     | 0% 🏓 🥝 🔹 🖓                                                                                                    |                                                                                                    | בוצע                                                                                                    |

wireless Settings לחץ על האפשרות

|                                                        |                                                                                                    |                                                                                                    |               |             | EDIN                | 1AX Techno | ology -           | Windows                                                                                                    | Interne                                                                                                    | et Explorer                                                                                                    |
|--------------------------------------------------------|----------------------------------------------------------------------------------------------------|----------------------------------------------------------------------------------------------------|---------------|-------------|---------------------|------------|-------------------|----------------------------------------------------------------------------------------------------|----------------------------------------------------------------------------------------------------|----------------------------------------------------------------------------------------------------|
| ٩                                                      | גוגל ישראל 🔧                                                                                           | × +                                                                                                    |               |             |                     | ht         | tp:// <b>192.</b> | 168.2.1/ind                                                                                                    | ex.asp 🥫                                                                                                    | -0(                                                                                                    |
|                                                        |                                                                                                    |                                                                                                    |               |             |                     | עזרה       | כלים              | מועדפים                                                                                                    | תצוגה                                                                                                    | בץ עריכה                                                                                                    |
|                                                        |                                                                                                    |                                                                                                    |               |             |                     |            |                   |                                                                                                    | \$                                                                                                    | מועדפים                                                                                                    |
|                                                        |                                                                                                    |                                                                                                    |               |             |                     |            |                   |                                                                                                    | EDIMAX                                                                                                    | Technology                                                                                                    |
|                                                        |                                                                                                    |                                                                                                    |               |             |                     |            |                   |                                                                                                    |                                                                                                    |                                                                                                    |
| DIMAX                                                  |                                                                                                    |                                                                                                    |               |             |                     |            |                   |                                                                                                    |                                                                                                    |                                                                                                    |
| VORKING PEOPLE TOGETHER                                |                                                                                                    |                                                                                                    |               |             | 🌖 🗈 2.4G : E        |            | z 🗈 5G :          |                                                                                                    | GHz 🗈 16:                                                                                                    | 50:22 🗈 192                                                                                                    |
|                                                        |                                                                                                    |                                                                                                    |               |             |                     |            |                   |                                                                                                    |                                                                                                    |                                                                                                    |
| Home                                                   | Quick Setup                                                                                            | General Setup                                                                                           | iQoS          |             | Status              |            | Тоо               | ls                                                                                                    |                                                                                                    |                                                                                                    |
|                                                        |                                                                                                    |                                                                                                    |               |             |                     |            |                   |                                                                                                    |                                                                                                    |                                                                                                    |
| stem   WAN   LAN   <b>2.4</b>                          | GHZ   5GHZ   Advanced S                                                                                | ettings   NAT   Firewall   Par                                                                          | ental Control |             |                     |            |                   |                                                                                                    |                                                                                                    |                                                                                                    |
|                                                        |                                                                                                    |                                                                                                    |               |             |                     |            |                   |                                                                                                    |                                                                                                    |                                                                                                    |
|                                                        |                                                                                                    |                                                                                                    |               |             |                     |            |                   |                                                                                                    |                                                                                                    |                                                                                                    |
| • Wireless Set                                         | ttings                                                                                                 |                                                                                                    | -             |             |                     |            |                   | Help                                                                                                    |                                                                                                    |                                                                                                    |
| • Wireless Set                                         | ttings                                                                                                 |                                                                                                    |               | -           |                     |            |                   | Help<br>Wireless<br>This pag                                                                                                    | s Basic Si<br>je allows j                                                                                                    | ettings<br>you to define                                                                                                    |
| • Wireless Set                                         | <b>ttings</b><br>Mode :                                                                                | AP                                                                                                    | Ad            | Ivanced Set | tings               |            |                   | Help<br>Wireless<br>This pag<br>wireless                                                                                                    | s Bosic Si<br>je allows y<br>connectio                                                                                                    | ettings<br>you to define<br>on. These pa                                                                                                    |
| • Wireless Set                                         | ttings<br>Mode :<br>Band :                                                                             | AP<br>2.4 GHz (B+G+N) V                                                                                 | ✓ Ad          | Ivanced Set | tings               |            |                   | Help<br>Wireless<br>This pag<br>wireless<br>Wireless                                                                                                    | s Bosic So<br>je allows y<br>connectio<br>s Advance<br>ettings are                                                                                                    | ottings<br>you to define<br>on. These pa<br>ed Sottings<br>e only suitab                                                                                                    |
| • Wireless Set                                         | ttings<br>Mode :<br>Band :<br>ESSID :                                                                  | AP<br>2.4 GHz (B+G+N) ♥<br>שם הרשת האלחוטית                                                             | Ad            | Ivanced Set | tings               | -          |                   | Help<br>Windlos<br>This pag<br>wireless<br>Windlos<br>These so<br>have req                                                                                                    | s Basio Si<br>ge allows y<br>connectio<br>s Advance<br>ettings are<br>quired know                                                                                                    | ettings<br>you to define<br>on. These pa<br>ed Sottings<br>e only suitabl<br>wledge abou                                                                                                    |
| O Wireless Set                                         | ttings<br>Mode :<br>Band :<br>ESSID :<br>Channel Number :                                              | AP 2.4 GHz (B+G+N) ♥ שם הרשת האלחוטית 6 ♥                                                               | Ad            | lvanced Set | tings               | -          |                   | Help<br>Wroless<br>This pag<br>wireless<br>Wiroless<br>These so<br>have req<br>Socurty                                                                                                    | s Basic Si<br>ge allows y<br>connections<br>s Advance<br>ettings are<br>juired know<br>Sottings                                                                                                    | ottings<br>you to define<br>on. These pa<br>and Soltings<br>e only suitabi<br>wledge abou                                                                                                    |
| O Wireless Se                                          | ttings<br>Mode :<br>Band :<br>ESSID :<br>Channel Number :<br>Associated Clients :                      | AP 2.4 GHz (B+G+N) ♥ שם הרשת האלחוטית 6 ♥ Show Active Clients                                           | Ad            | lvanced Set | tings               | -          |                   | Help<br>Windless<br>This pag<br>wireless<br>Windless<br>These so<br>have req<br>Security<br>This pag<br>your wire                                                                                                    | a Bosic So<br>ge allows y<br>connections<br>a Advance<br>ettings are<br>juired known<br>Settings<br>ge allows y<br>eless netw                                                                                                    | ottings<br>you to define<br>on. These pa<br>and Sottings<br>e only suitabl<br>wiedge abou<br>wiedge abou<br>you to setup<br>york by using                                                                                                    |
| O Wireless Se                                          | ttings<br>Mode :<br>Band :<br>ESSID :<br>Channel Number :<br>Associated Clients :<br>Wireless Module : | AP 2.4 GHz (B+G+N) ▼ שם הרשת האלחוטית 6 ▼ Show Active Clients Pacebla Objection                         | Ad            | lvanced Set | tings               | -          |                   | Help<br>Wiroless<br>This pag<br>wireless<br>Wiroless<br>These se<br>have req<br>Security<br>This pag<br>your wire                                                                                                    | a Bosic S<br>je allows j<br>connectio<br>a Advance<br>ettings are<br>juired know<br>sottings<br>je allows j<br>eless netw                                                                                                    | ottono<br>you to define<br>on. These pa<br>net sottono<br>e only suitabl<br>wledge abou<br>you to setup<br>you to setup                                                                                                    |
| O Wireless Se                                          | ttings<br>Mode :<br>Band :<br>ESSID :<br>Channel Number :<br>Associated Clients :<br>Wireless Module : | AP<br>2.4 GHz (B+G+N) ע<br>שם הרשת האלחוטית<br>6 ע<br>Show Active Clients<br>• Enable O Disable         |               | Ivanced Set | tings               |            |                   | Help<br>Wrotes<br>This pag<br>wireless<br>Wrotes<br>These so<br>have req<br>Security<br>This pag<br>your wire<br>MAC An<br>To impro                                                                                                    | e Basic Sr<br>je allows y<br>connection<br>ettings are<br>uired knor<br>Settings<br>je allows y<br>eless networks settings<br>allows settings<br>and set fillows securit                                                                                                    | ottings<br>you to define<br>on. These pa<br>ed Sottings<br>e only suitabl<br>wiedge abou<br>wiedge abou<br>you to setup<br>you to setup<br>york by using<br>oring<br>ty, this acces                                                                                                    |
| O Wireless Se                                          | ttings<br>Mode :<br>Band :<br>ESSID :<br>Channel Number :<br>Associated Clients :<br>Wireless Module : | AP<br>2.4 GHz (B+G+N)<br>שם הרשת האלחוטית<br>6<br>Show Active Clients<br>• Enable O Disable             | Ad            | Ivanced Set | Cancel              | -          |                   | Heip<br>Windless<br>This pag<br>wireless<br>These so<br>have req<br>Security<br>This pag<br>your wire<br>MAC AND<br>To impro<br>filtering fi                                                                                                    | a dusic Si<br>e connections<br>e connections<br>a dovation<br>ettings are<br>united know<br>Settings<br>ge allows y<br>eless network<br>duces seturition<br>the securition th                                                                                                    | attions<br>you to define<br>on. These pa<br>att Softman<br>e only suitable<br>e only suitable<br>wiedge about<br>you to setup<br>you to setup<br>you to setup<br>you to setup<br>you to setup<br>you to setup<br>to this access<br>at only allow                                                                                                    |
| O Wireless Se                                          | ttings<br>Mode :<br>Band :<br>ESSID :<br>Channel Number :<br>Associated Clients :<br>Wireless Module : | AP<br>2.4 GHz (B+G+N)  שם הרשת האלחוטיח<br>ם הרשת אלחוטיח<br>Show Active Clients<br>• Enable Obisable   | Ad            | Ivanced Set | tings               | -          |                   | Help<br>Windows<br>This pag<br>wireless<br>Windows<br>These si<br>have req<br>Snearly<br>This pag<br>your wire<br>MAC And<br>To impro<br>filtering fi                                                                                                    | a Basic So<br>is connection<br>s Advances<br>ettings are<br>juired know<br>sources and<br>sources and<br>these fille<br>ave securit<br>unction th<br>a Biologe                                                                                                    | ntime<br>you to define<br>on. These pa<br>nd softman<br>only suitable<br>wiedge about<br>you to setup<br>york by using<br>string<br>by this access<br>at only allow<br>and softman                                                                                                    |
| Wireless Set     Security Set                          | ttings<br>Mode :<br>Band :<br>ESSID :<br>Channel Number :<br>Associated Clients :<br>Wireless Module : | AP<br>2.4 GHz (B+G+N)  שם הרשת האלחוטיא<br>שם הרשת האלחוטיא<br>Show Active Clients<br>• Enable Obisable | Ad            | Ivanced Set | tings )<br>Cancel   | -          |                   | Help<br>Windows<br>This pag<br>wireless<br>These si<br>have req<br>Michael<br>This pag<br>your wire<br>MAC AN<br>To impro<br>filtering fi<br>Windows<br>You can<br>You can                                                                                                    | a Boole Sy<br>connections<br>connections<br>a Advance<br>ettings are<br>unired known<br>solutions<br>pe allows y<br>eless network<br>and the solution<br>and the solution<br>an | ntime<br>you to define<br>on. These pa<br>and softmen<br>e only suitable<br>wiedge about<br>you to setup<br>your to setup<br>your to setup<br>your to setup<br>your to setup<br>your to setup<br>your to setup<br>yes (Wi-Fi Pr<br>I your wirel<br>I your wirel<br>I your wirel                                                                                                    |
| <ul> <li>Wireless Set</li> <li>Security Set</li> </ul> | ttings<br>Mode :<br>Band :<br>ESSID :<br>Channel Number :<br>Associated Clients :<br>Wireless Module : | AP<br>2.4 GHz (B+G+N) ע<br>שים הרשת האלחוטיא<br>6 ע<br>Show Active Clients<br>• Enable Disable          | ▼ Ad          | Ivanced Set | tings )<br>Cancel ) |            |                   | Help<br>Wroless<br>This pag<br>wireless<br>Wroless<br>These six<br>have req<br>This pag<br>your wire<br>the company<br>this pag<br>your wire<br>the company<br>this pag<br>your wire<br>the company<br>this pag<br>your wire<br>the company<br>this pag<br>your wire<br>the company<br>the company<br>the compa | A Bonic Si<br>je allows y<br>connection<br>A Advance<br>ettings are<br>uired know<br>settings<br>je allows y<br>eless network<br>dress fillo<br>voe security<br>unction the<br>change V<br>PS will he                                                                                                    | Althouse<br>you to define<br>on. These part<br>and solutions<br>e only suitable<br>wiedge about<br>you to setup<br>your to setup<br>your t |

.6- במסך זה הקלד את שם הרשת האלחוטית (מומלץ מילה אחת באנגלית), את מספר הערוץ שנה ל

### Apply לחץ על

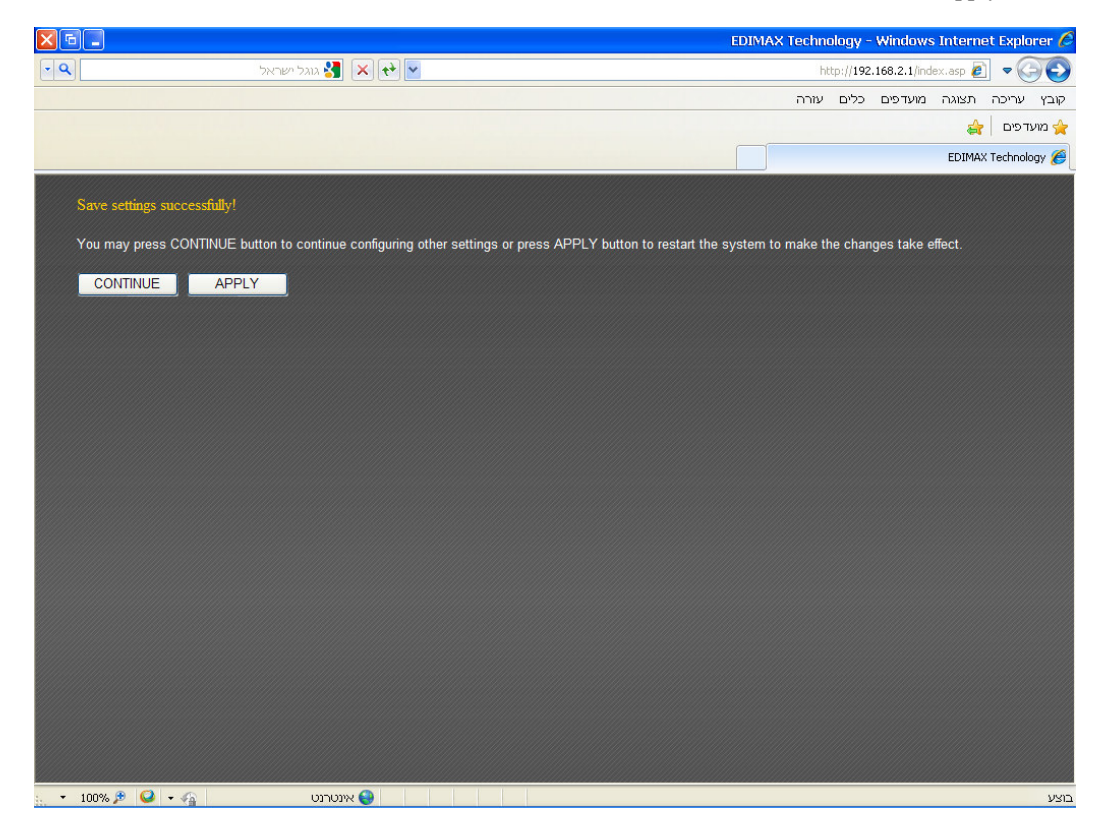

.Continue לחץ על

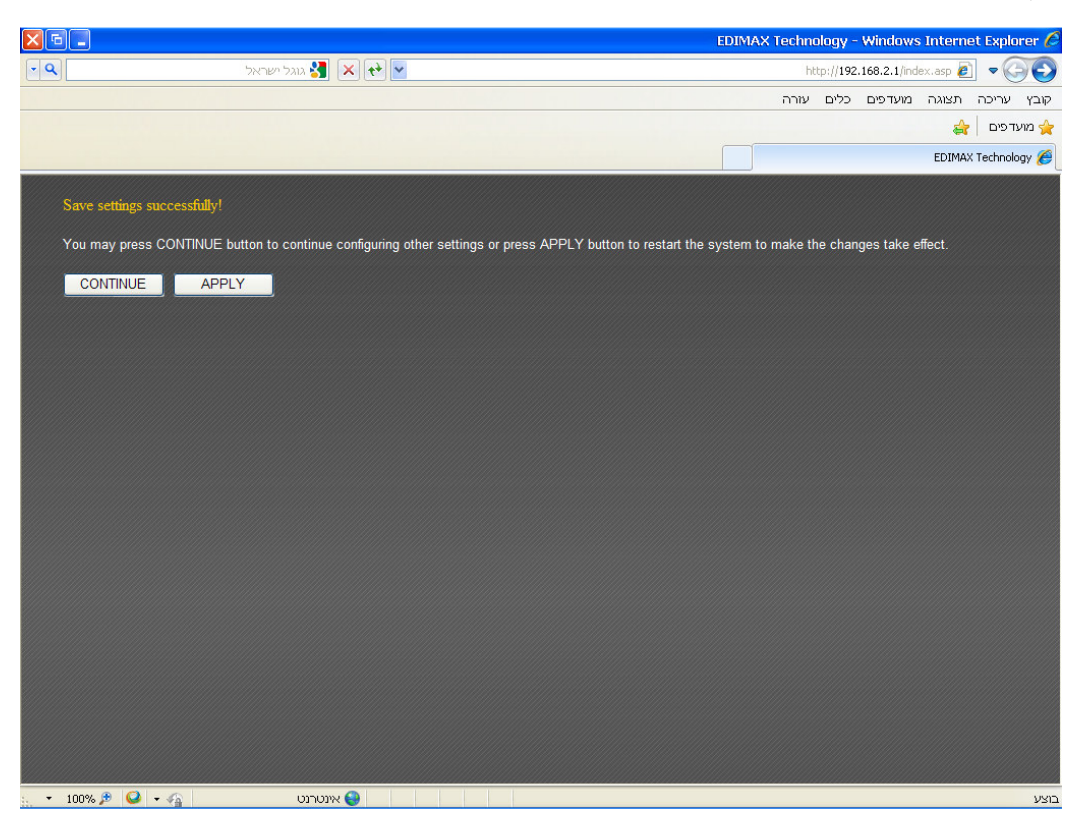

.Security Settings בחלון שנפתח לחץ

|                                                  | EDIM                      | AX Technology -  | Windows Internet I                           | Explorer 🌔                             |
|--------------------------------------------------|---------------------------|------------------|----------------------------------------------|----------------------------------------|
| 🔹 🔍 גוגל ישראל                                   | × ++ ×                    | http://192       | 1.168.2.1/index.asp 🔊                        | - 00                                   |
|                                                  |                           | כלים עזרה        | ה תצוגה מועדפים:                             | קובץ עריס                              |
|                                                  |                           |                  | <b>a</b>                                     | מועדפים 🚖                              |
|                                                  |                           | ]                | EDIMAX Te                                    | schnology 🏉                            |
|                                                  |                           |                  |                                              | <u>^</u>                               |
| EDIMAX                                           |                           |                  |                                              |                                        |
| NETWORKING PEOPLE TOGETHER                       | 🌖 🖪 2.4G : E              | dimax2.4GHz 🗈 5G | : Edimax5GHz 🗈 16:51                         | 23 🗈 192                               |
|                                                  |                           |                  |                                              |                                        |
| Home Quick Setup                                 | General Setup iQoS Status | To               | ols                                          |                                        |
| System   WAN   LAN   2.4GHz   5GHz   Advanced Se |                           |                  |                                              |                                        |
|                                                  |                           |                  |                                              |                                        |
| INFraince Cottings                               |                           |                  | Help                                         |                                        |
| • Wireless settings                              |                           |                  | Wireless Basic Sett                          | ings                                   |
| • Security Settings                              |                           |                  | wireless connection.                         | These pa                               |
|                                                  |                           |                  | Wireless Advanced                            | Settings                               |
| Encryption :                                     | WEP                       |                  | have required knowle                         | nly suitabl<br>edge abou               |
| Key Length :                                     | 64-bit 👻                  |                  |                                              |                                        |
| Key Format :                                     | Hex (10 characters) 💌     |                  | This page allows you<br>your wireless networ | u to setup v<br>rk by using            |
| Encryption Key :                                 | 1234567890 🗌 Hide         |                  |                                              |                                        |
| Enable 802.1x Authentication                     |                           |                  | To improve security, t                       | this acces                             |
|                                                  | Apply Cancel              |                  | filtering function that (                    | only allow:                            |
|                                                  |                           |                  | WPS(WER) Protecter<br>You can change WPS     | <mark>d Setup) S</mark><br>S (Wi-Fi Pr |
|                                                  |                           |                  | page. WPS will help y                        | your wirele                            |
| MAC Address Filtering                            |                           |                  |                                              |                                        |
| 1                                                |                           |                  |                                              |                                        |

. WEP- שנה את השורה שנקראת Encryption ל

בחלון הזה אין צורך לשנות שום ערך פרט ל Encryption Key. 10 ספרות בתור סיסמה (10 תווים בדיוק וספרות ללא אותיות).

לחץ על Apply בסוף העמוד.

Apply ולאחר מכן לחץ שוב על

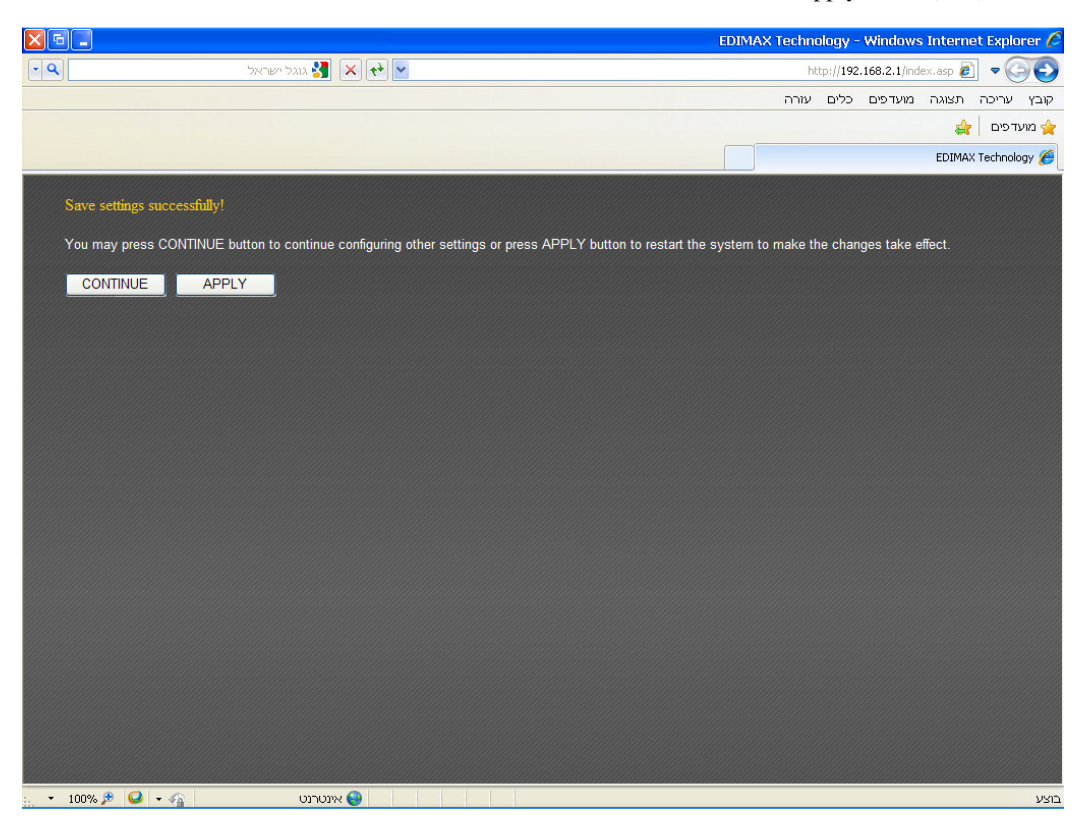

. OK בסוף הספירה לאחור לחץ על

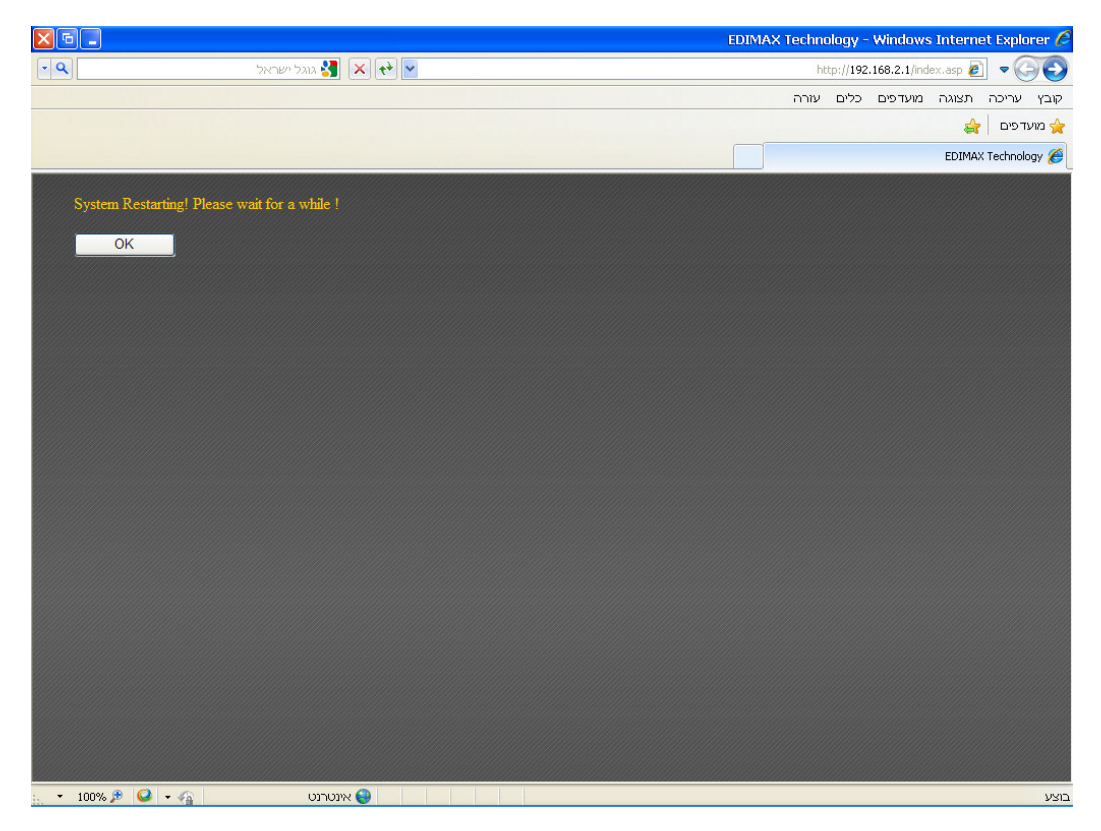

## תודה שקניתם מוצר מבית EDIMAX. התמיכה הטכנית פועלת בין השעות 9:00-17:00 בימים א'-ה', זמן ההמתנה לקבלת התמיכה הוא עד כ-3 שעות.

<u>www.pikok.co.il</u> הינך מוזמן לבקר באתרינו ובשעת הצורך לעיין במרכז התמיכה המכיל עדכוני גרסאות , מדריכים והסברים כמעט לכל תקלה.